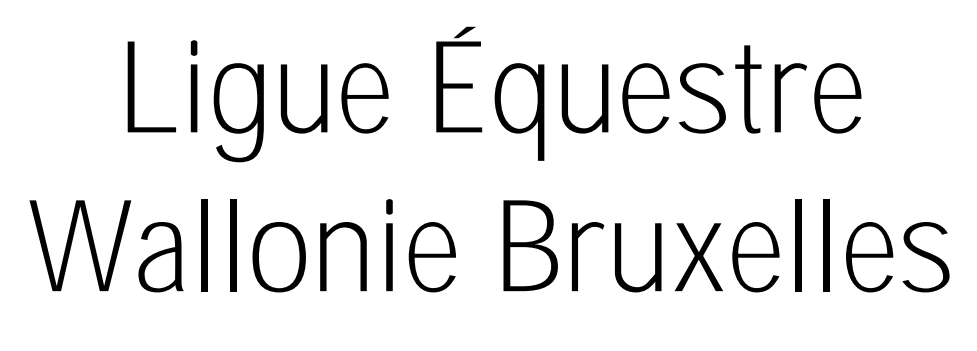

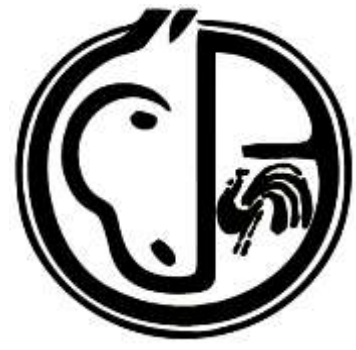

# TUTORIEL LEWB MODE D'EMPLOI

Édition 2022

Print 21/03/2022 13:29

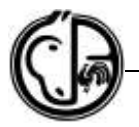

# SOMMAIRE

| SOMMAIRE                                                                        | 1        |
|---------------------------------------------------------------------------------|----------|
| POUR TOUS                                                                       | 3        |
| Qui fait quoi ? Différences entre la FRBSE, la LEWB, ses Groupements et la CWBC | 3        |
| STRUCTURE ET ORGANISATION DE LA LEWB                                            | 4        |
| LES GROUDEMENTS                                                                 | 5        |
|                                                                                 |          |
| COMMENT REMPLIE ONE DECLARATION D'ACCIDENT - LE VVB                             |          |
| IMMATRICULATIONS – FRBSE                                                        | 7<br>7   |
| Comment faire reconnaitre son cheval en tant que Poney ?                        |          |
| Comment effectuer un changement de propriétaire ?                               | 7        |
| RÉSULTATS – FRBSE                                                               | 8        |
| Comment rechercher un résultat ?                                                | 8        |
| POUR LES CAVALIERS                                                              | 9        |
| Les différents types de licence                                                 | 9        |
| Comment prendre une Licence de Loisir L01 ?                                     | 9        |
| Votre espace personnel sur le site de la FRBSE « www.equibel.be »               |          |
| Comment accéder à votre espace personnel ?                                      | 10       |
| Mes données                                                                     | 11       |
| Ma licence                                                                      | 11       |
| Mes chevaux                                                                     |          |
| Mes grooms                                                                      | 12       |
| Mes résultats                                                                   | 12       |
| Men papier                                                                      | 14       |
| Mon panier                                                                      | 14       |
| Mes roomandes                                                                   |          |
| Mes inscriptions                                                                | 14       |
| Mes candidatures                                                                | 14       |
| LICENCE DE COMPÉTITION : NOUVELLE ET RENOUVELLEMENT                             | 14       |
| Quand dois-je prendre une licence de compétition ?                              | 14       |
| Comment prendre une licence de compétition ?                                    | 14       |
| Comment augmenter une licence en cours d'année ?                                | 16       |
| LICENCE D'ENCADREMENT                                                           | 16       |
| Comment s'inscrire aux concours ?                                               | 16       |
| Régionaux, Communautaires et Nationaux                                          | 16       |
| Où trouver les dates de concours ?                                              | 17       |
| Vous pouvez désormais commencer votre inscription sur Equibel                   | 17<br>20 |
|                                                                                 | 20       |
|                                                                                 |          |
| LISTES DE DEPART                                                                | 20       |
| ANNULATION ? REMBOURSEMENT ?                                                    |          |
| POUR LES CLUBS                                                                  | 21       |
| COMMENT AFFILIER SON CLUB À LA LEWB ET RENOUVELER SON AFFILIATION ?             |          |
| Nouvelle affiliation                                                            | 21       |
| Queiles sont les demarches a suivre ?                                           | 21       |
|                                                                                 | 21       |
| QUAND PUIS-JE CHANGER MON CLUB DE GROUPEMENT ?                                  |          |
| COMMENT OBTENIR UNE ASSURANCE D'UN JOUR OU UNE ASSURANCE DE STAGE ?             |          |

# Ligue Équestre Wallonie Bruxelles Asbl

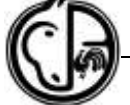

| Reconnue par l'Adeps – Ministère des Sports de la Fédération Wallonie-Bruxelles<br>Aile francophone de la Fédération Royale Belge des Sports Équestre reconnue par la F.E.I.                                                                                 |
|----------------------------------------------------------------------------------------------------|
| UN CAVALIER PEUT-IL CHANGER DE CERCLE EN COURS D'ANNÉE ?                                                                                                    |
| LICENCE DE RESPONSABLE, D'ENSEIGNANT OU D'OFFICIEL                                                                                                    |
| COMMENT FONCTIONNE LE MODULE « WWW.EQUICLUB.BE » ?                                                                                                    |
| 1 <sup>e</sup> partie - Données du cercle.       24         Rubrique « Général »       24         Rubrique « Activités »       25         Rubrique « Pédagogie »       25         Rubrique « Concours »       26         Rubrique « Installations »       26 |
| 2 <sup>e</sup> partie - MEMBRES                                                                                                    |
| 3e partie – Examen                                                                                                    |
| 4 <sup>e</sup> partie – Pony Games                                                                                                    |
| 5 <sup>e</sup> partie – Rapports                                                                                                    |
| 6 <sup>e</sup> partie – Divers – contact                                                                                                    |
| Un défibrillateur Externe Automatique ? Pourquoi ?                                                                                                    |
| LA PÉDAGOGIE À LA LEWB       33         Comment organiser un passage de brevets ?       33         Comment s'inscrire en tant que cavalier à un passage de brevets ?       34         Comment se procurer la farde pédagogique ?       34                    |
| COMMENT OBTENIR UN LABEL POUR MON CERCLE ?                                                                                                    |
| COMMENT DEVENIR MONITEUR SPORTIF                                                                                                    |

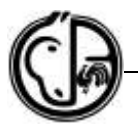

# **POUR TOUS**

# QUI FAIT QUOI ? DIFFÉRENCES ENTRE LA FRBSE, LA LEWB, SES GROUPEMENTS ET LA CWBC

La FRBSE (Fédération Royale Belge des Sports Equestres) et les Ligues (LEWB et Paardensport Vlaanderen) gèrent l'ensemble des sports équestres, du cavalier de loisir jusqu'aux Champions du Monde, Olympiques et Paralympiques.

La LEWB (Ligue Equestre Wallonie Bruxelles) est l'aile francophone de la FRBSE, elle est donc « la moitié » de la FRBSE. L'autre moitié, l'aile néerlandophone, se nomme Paardensport Vlaanderen.

La LEWB compte 5 groupements : GHO (Groupement Hippique de l'Ouest), GHC (Groupement Hippique du Centre), GHCR (Groupement Hippique des Cercles Réunis), GHS (Groupement Hippique du Sud) et GEPL (Groupement Equestre de la Province de Liège).

La FRBSE (« www.equibel.be ») s'occupe principalement des tâches suivantes :

- Les relations avec le COIB (Comité Olympique et Interfédéral Belge), la FEI (Fédération Equestre Internationale), et les fédérations nationales étrangères ;
- La coordination entre les deux Ligues à propos des matières nationales qui concernent le sport ;
- La rédaction de règlements dont ceux des disciplines ;
- La rédaction du calendrier national des différentes disciplines (y compris les concours internationaux en Belgique) ;
- L'approbation des avant-programmes des concours (inter)nationaux en Belgique ;
- La sélection des participants et leur autorisation annuelle à prendre part aux concours (inter)nationaux à l'étranger ;
- La nomination des officiels nationaux et la proposition de candidats officiels internationaux à la F.E.I. ;
- L'immatriculation sportive des chevaux et les passeports FEI pour chevaux ;
- Les autorisations annuelles et ponctuelles de participation à un concours à l'étranger ;
- L'encodage des certificats de toisage pour les poneys ;
- L'encodage des résultats internationaux ;

La LEWB (« www.lewb.be ») remplit les fonctions suivantes :

- La gestion des disciplines sportives ;
- Les licences de compétition et d'encadrement ;
- La rédaction du calendrier communautaire ;
- La gestion des concours communautaires ;
- La gestion des concours nationaux organisés par ses cercles affiliés ;
- Le passage de brevets capacitaires ;
- La formation des cadres sportifs ;
- La LEWB est déléguée par l'Adeps pour la formation des officiels ;
- L'octroi des labels de qualité des cercles ;
- Le Poney Club Wallonie Bruxelles ;

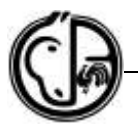

- Les demandes de subsides des cercles ;
- Les bourses Adeps pour les cavaliers ;
- Les demandes de statuts d'Espoirs Sportifs et de Sportifs de Haut Niveau ;
- Les versements aux cavaliers des gains de concours communautaires et nationaux qui sont organisés par des cercles LEWB ;
- La rédaction des attestations scolaires pour les concours internationaux ;
- La formation des officiels officiant sur les concours ;
- L'encodage des résultats communautaires et nationaux ;

Les Groupements (<u>http://gho.be/</u> - <u>www.ghc.be</u> - <u>http://ghcr.be/</u> - <u>http://ghs.be/</u> - <u>www.gepl.net</u>) ont pour tâches :

- La mise en ordre des licences de base L01 version papier/virement ;
- La gestion du calendrier des concours régionaux ;
- Les règlements régionaux ;
- L'encodage des résultats régionaux.

La CWBC (Confédération Wallonie Bruxelles du Cheval (« www.cwbc.be ») se charge :

- De l'identification des chevaux (puces micro chips) ;
- Des modifications du détenteur, lieu de détention du cheval (en version papier ou électronique via l'application « www.horseid.be »).

# STRUCTURE ET ORGANISATION DE LA LEWB

Au sein de la LEWB, voici les personnes de contact pour chaque discipline sportive (Mise à jour au 1/03/2022) :

|     | •  | ATTELAGE:                                                              | Jérôme Vermeren   |
|-----|----|------------------------------------------------------------------------|-------------------|
|     | •  | COMPLET:                                                               | Charline Catoul   |
|     | •  | DRESSAGE:                                                              | Alison Fraikin    |
|     | •  | ENDURANCE:                                                             | Florence Hennuy   |
|     | •  | EQUITATION AMERICAINE:                                                 | Gaëlle Bostyn     |
|     | •  | HORSEBALL:                                                             | Sylvie Meers      |
|     | •  | JUMPING:                                                               | Sylvie Meers      |
|     | •  | PARA EQUESTRIAN:                                                       | Alison Fraikin    |
|     | •  | PONEY CLUB WALLONIE BRUXELLES (P.C.W-B): :                             | Karin Boulanger   |
|     | •  | PONY GAMES:                                                            | Florence Hennuy   |
|     | •  | TREC:                                                                  | Charline Catoul   |
|     | •  | TOURISME EQUESTRE:                                                     | Virginie Lamette  |
|     | •  | VOLTIGE:                                                               | Virginie Hougardy |
| Et, | ро | ur tout ce qui concerne les thèmes suivants :                          |                   |
|     | •  | Affiliation cercles et module Equiclub pour les cercles. :             | Séverine Pireau   |
|     | •  | Brevets pédagogiques jusqu'au 1 <sup>er</sup> degré :                  | Virginie Lamette  |
|     | •  | Brevets pédagogiques des 2 <sup>ème</sup> et 3 <sup>ème</sup> Degrés:: | Alison Fraikin    |
|     |    |                                                                        |                   |

- Communication, Médias sociaux .....: Florence Hennuy
- Comptabilité .....: Séverine Pireau

# Ligue Équestre Wallonie Bruxelles Asbl

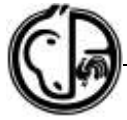

Reconnue par l'Adeps – Ministère des Sports de la Fédération Wallonie-Bruxelles Aile francophone de la Fédération Royale Belge des Sports Équestre reconnue par la F.E.I.

- Déclarations d'accident......
  Demande et attribution des labels aux cercles.........: Alison Fraikin
- Formation des cadres sportifs.....: Karin Boulanger
- Impression des cartes .....: Virginie Hougardy
- Licences de compétition.....:: Charline Catoul
- Manuel pédagogique .....: Laurence Wodon
- Subventions Adeps pour les clubs .....: Jérôme Vermeren
- Sport de haut niveau..... : Elise Van Gysel
- Statut Sportif Adeps et attestations scolaires .....: Jérôme Vermeren

Pour toute autre question, merci de vous adresser au numéro général

083/23 40 70 - Option 1 - 2 - 7.

Merci de vérifier les permanences pour toutes les personnes de contact.

| Jérôme Vermeren | 083/23 40 70 | Séverine Pireau   | 083/23 40 73 |
|-----------------|--------------|-------------------|--------------|
| Charline Catoul | 083/23 40 71 | Virginie Hougardy | 083/23 40 77 |
| Florence Hennuy | 083/23 40 72 | Virginie Lamette  | 083/23 40 76 |
| Sylvie Meers    | 083/23 40 74 | Karin Boulanger   | 083/23 40 75 |
| Gaëlle Bostyn   | 083/23 40 79 | Elise Van Gysel   | 083/23 40 78 |
| Alison Fraikin  | 083/23 09 53 | Laurence Wodon    | 083/23 09 54 |

# LES GROUPEMENTS

Les cinq groupements s'occupent de la gestion des compétitions régionales ainsi que des licences de base pour les cercles utilisant la formule « papier et virement bancaire ».

| GHC  |                  |                               |      | Chaussée de Tirlemont 75 - 5030 |            |            |                      |                     |
|------|------------------|-------------------------------|------|---------------------------------|------------|------------|----------------------|---------------------|
| 0110 | Dany Botte       | BE08 0682 4403 1213           | GHC  | Gembloux                        | 081/600947 | 081/600948 | secretariat@ghc.be   | http://www.ghc.be   |
| CHCB |                  |                               |      | Rue de la Pichelotte 11 – 5340  |            |            |                      |                     |
| GHCK | Laurence Wodon   | BE27 2710 4604 0373           | GHCR | Gesves                          | 083/230954 | 083/218261 | info@ghcr.be         | http://www.ghcr.be  |
| GEDI |                  |                               |      | Maison des Sports, Rue des      |            |            |                      |                     |
| GEFE | Gaëlle Bostyn    | BE03 3400 4083 1984           | GEPL | Prémontrés 12 - 4000 Liège      | 04/2794626 | 04/2770304 | secretariat@gepl.net | http://www.gepl.net |
| CHO  |                  |                               |      | Rue Adjudant Roisin 28 - 5060   |            |            |                      |                     |
| GHU  | Anne Vanhal      | BE44 0682 3635 2045           | GHO  | Arsimont                        | 071/776368 | 071/776900 | gho@gho.be           | http://www.gho.be   |
|      |                  | BE82 7785 9008 1468 (pour les |      | Place Communale 4A bte 7 - 6800 |            |            |                      |                     |
| CHE  |                  | LICENCES uniquement)          | GHS  | Libramont-Chevigny              | 061/321073 | 061/321074 | ghs@lewb.be          | http://www.ghs.be   |
| GHS  |                  |                               |      | Place Communale 4A bte 7 - 6800 |            |            |                      |                     |
|      | Virginie Lamette | BE85 7775 9363 3006           | GHS  | Libramont-Chevigny              | 061/321073 | 061/321074 | ghs@lewb.be          | http://www.ghs.be   |

# **COMMENT REMPLIR UNE DÉCLARATION D'ACCIDENT - LEWB**

Chaque licence de loisir ou de compétition comprend une couverture de base en dommages corporels et responsabilité civile (principalement pour les dégâts matériels).

Le contrat souscrit par la LEWB auprès de la compagnie d'assurance ARENA est disponible sur notre site internet en format PDF. Veuillez cliquer sur l'onglet 'Services' / 'Assurances' / 'Pour les cavaliers'/ 'Contrat d'assurance'. Nous vous invitons à lire ce contrat attentivement.

# Le cavalier est couvert s'il est en ordre de licence au moment de l'accident et pour autant qu'il résulte bien d'une interaction avec un cheval, sauf en période de stage.

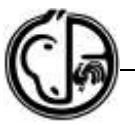

En milieu privé, l'âge du cavalier n'a pas d'importance. Par contre, sur la voie publique, il faut se référer au code de la route (sortie autorisée à partir de 12 ans accompagné d'un adulte d'au moins 21 ans et sortie seul autorisée à partir de 14 ans).

Conformément à l'application de l'article 22 du contrat ARENA, toute déclaration d'accident (corporel ou responsabilité civile) **doit être envoyée à la LEWB dans les 15 jours suivant la date de l'accident** 

Le formulaire de déclaration d'accident peut être :

- Soit obtenu auprès de votre cercle
- Soit téléchargé sur notre site internet : 'Services' / 'Assurances' / 'Déclaration d'accident'

Il existe 2 types de déclaration d'accident dépendant du type de dommages, SOIT corporel SOIT responsabilité civile (les lésions sur les chevaux sont considérées comme des « accidents en responsabilité civile ». **VEILLEZ A REMPLIR LE FORMULAIRE ADEQUAT.** 

Nous insistons sur le fait que **TOUS LES RENSEIGNEMENTS DEMANDES doivent être complétés** et ce, afin de pouvoir traiter votre dossier rapidement.

La déclaration **doit obligatoirement être signée** par un responsable de cercle ou moniteur en ordre de licence d'encadrement R01 ou F01, suivant l'article 233.4 du Règlement Général de la LEWB.

Si l'accident s'est produit lors d'un concours officiel, le formulaire doit être signé par le président de jury ou un des officiels officiant lors du concours.

**Une fois votre dossier complet**, nous transmettrons celui-ci à la compagnie d'assurance ARENA qui vous communique alors un numéro de dossier par accusé de réception courrier ou électronique. Toutes les pièces justificatives pourront alors être envoyées à la compagnie d'assurance ARENA à Bruxelles et NON à la LEWB à Gesves. Celles-ci ne sont pas nécessaires pour l'ouverture du dossier.

ATTENTION :

- Le non-respect de ces règles pourra entrainer malheureusement le refus du dossier ou du moins, un important délai pour sa mise en ordre.
- Veuillez noter que le secteur des assurances est régi par un accord (article 45 de la loi du 25 juin 1992) qui prévoit le mode de répartition entre assurances lors de sinistres. C'est pourquoi en cas de dommages matériels, l'assurance en responsabilité civile propre à l'assuré doit d'abord intervenir.
- En cas d'accidents corporels, la compagnie d'assurance intervient après la contribution de la mutualité de l'assuré.
- La compagnie d'assurance ne paye aucune facture directement, elle effectue uniquement des remboursements (après intervention de votre mutualité ou de votre RC familiale).

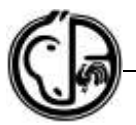

# **IMMATRICULATIONS – FRBSE**

L'immatriculation est un enregistrement dans la base de données FRBSE. Depuis 2001 l'immatriculation est obligatoire pour chaque cheval qui circule dans le circuit des concours officiel. Quand votre cheval sera immatriculé, vous recevez un numéro d'immatriculation qui est valable à vie pour le cheval. Aucune carte n'est imprimée avec ce numéro. Tous les détails se trouvent sur « www.equibel.be » - 'FRBSE' - 'Chevaux et Poneys' -'Immatriculations'.

Par ailleurs, tout équidé résidant en Belgique doit légalement être pucé. L'implantation de cette puce d'identification n'a aucun rapport avec l'immatriculation. Voir la Confédération Wallonie Bruxelles du Cheval pour plus de détails à ce suiet.

#### Comment immatriculer son cheval ?

- 1. En ligne directement via le site « www.equibel.be » 'Chevaux et Poneys' - 'Immatriculations'. Deux possibilités existent :
  - Votre cheval a déjà un numéro d'immatriculation « gratuit » (enregistrement sportif non payant). Dans ce cas, cliquez sur « Mettre en ordre une immatriculation existante » et suivre les instructions jusqu'au paiement en ligne.
  - Votre cheval n'a pas encore de numéro d'immatriculation. Vous devez vous munir de son carnet d'identification et de son numéro de puce (micro-chips). Cliquez alors sur « Nouvelle immatriculation » et suivez la procédure.
- 2. Format papier : Votre cheval n'a pas encore de numéro d'immatriculation et vous souhaitez que la procédure soit réalisée offline. Il vous en coutera un montant supplémentaire :
  - Si vous n'avez pas d'ordinateur, contactez la FRBSE au 02/478.50.56 pour recevoir les documents d'immatriculation par la poste.
  - Sur le site Equibel.be, vous pouvez télécharger le document d'immatriculation à remplir et à envoyer avec une copie du studbook, signalement et preuve de paiement. Quand l'immatriculation a été introduite, vous recevrez un mail de confirmation avec votre numéro.

Comment faire reconnaitre son cheval en tant que Poney ?

Sur le site « www.equibel.be » - 'Chevaux et Poneys' - 'Toisage de Poneys' - 'Certificat de mesurage pour poneys', vous trouverez le certificat et la liste des vétérinaires officiels qui peuvent toiser votre poney. Il n'y a que les vétérinaires présents sur cette liste qui sont autorisés à toiser les poneys officiellement. Le certificat doit être renvoyé à la FRBSE. Attention, veuillez vous référer au règlement vétérinaire national disponible sur Equibel afin de consulter la procédure de toisage.

#### Comment effectuer un changement de propriétaire ?

En allant sur le site « www.equibel.be » - 'Chevaux et Poneys' - 'Responsable', vous trouverez le document « document de changement responsable » à télécharger au format PDF. Ce document est à envoyer à la FRBSE avec votre preuve de paiement. Le paiement doit être effectué en même temps que la demande selon les modalités précisées sur le document.

Toutes vos questions sont à adresser à la FRBSE au 02/478 50 56 ou info@equibel.be.

Mettre en ordre une immatriculation existante

- Votre cheval/poney a déjà un numéro d'immatriculation et vous voulez
- participer à tous les types de concours? · Dans ce cas, choïsissez cette option et suivez les étapes?
- Insérez le numéro d'immatriculation. confirmez les données et payez l'immatriculation à vie de votre cheval/poney par le site Equibel (tartfs)

#### Nouvelle immatriculation

- · Yous désirez participer aux concours mais votre cheval/poney n'a pas encore de numéro d'immatriculation?
- Bans ce cas, choisissez cette option et sulvez les étapes!
- Insérez les coordonnées du responsable. remolissez la fiche d'information du cheval/poney, confirmez et choisissez « payant » ou « non payant ».

#### Immatriculation offline

Pour une immatriculation offline yous devez nous envoyer le document d'immatriculation avec une copie du stadbook, signalement et preuve de paiement. Quand l'immatriculation a été introduite, vous recevrez un mail de confirmation avec votre numéro.

Prix : voir Lettin

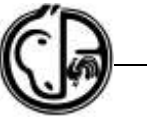

# **RÉSULTATS – FRBSE**

Vous pouvez consulter les résultats des cavaliers et de leurs chevaux sur le site de la FRBSE.

#### Comment rechercher un résultat ?

Sur le site « <u>www.equibel.be</u> », dans la rubrique 'Résultats', cliquez sur 'Chercher les résultats':

| Nederlande François |         |         |               |              |             |                     |                     | 4         | tearch  | : G.           |
|---------------------|---------|---------|---------------|--------------|-------------|---------------------|---------------------|-----------|---------|----------------|
|                     | Accueil | FRBSE ¥ | Disciplines ~ | Calendrier 🗸 | Résultats 🗸 | Chevaux et poneys 👻 | Sport Haut Niveau 🗸 | Nouvelles | Contact | 요 Se connecter |

## Résultats > Recherche étendue

| Période                    | 1 /07 /2019 | Augulau                 | 31 / 12 / 2019 |
|----------------------------|-------------|-------------------------|----------------|
| Discipline                 | Jumping     | 9                       |                |
| Résultats concours         |             | Résultats athlètes che  | evanx          |
| Nom du concours:           |             | Cavalier (N°Gc.):       | A              |
| Niveau                     |             | w]                      |                |
| Autorité:                  |             | Cheval (M'Imma);        | Q.             |
| Obercher résultat concours |             | Chercher resultat athle | tayle beyond   |

**Attention !** Contrôlez bien la **période** de recherche pour toutes vos recherches. La période commence automatiquement au jour de votre recherche jusque-là fin de l'année en cours. Il faut donc **TOUJOURS** modifier la date de début de recherche. Il faut également bien regarder la **discipline** encodée. Par défaut, la discipline choisie automatiquement est le jumping.

Vous pouvez faire des recherches sur base de différents critères :

- Résultats concours :
  - Si vous connaissez le nom du concours, complétez la dénomination complète du concours ou seulement quelques lettres (il s'agit souvent du nom du club pour le niveau régional, la ville en Belgique pour les concours communautaires/nationaux et la ville à l'étranger pour les concours internationaux). Puis vous cliquez sur `chercher résultat concours'.
  - Si vous souhaitez rechercher tous les résultats d'un niveau spécifique, vous devez choisir le niveau uniquement et vous cliquez sur 'chercher résultat concours'.
- *Résultats athlètes/chevaux* : Vous pouvez effectuer une recherche soit uniquement sur l'athlète ou le cheval ou bien sur la combinaison des deux.
  - SOIT, vous utilisez directement les numéros de licence/d'immatriculation,
  - SOIT, vous utilisez le moteur de recherche au moyen de la « petite loupe » si vous ne connaissez pas les numéros de licence/d'immatriculation.
  - Lorsque vous avez trouvé votre athlète/cheval, effectuez un double-clique sur son nom dans la fenêtre temporaire. Son numéro va apparaitre dans la case blanche à côté de 'Cavalier (N°Lic)'/'Cheval (N° Imma)'. Finalement, cliquez sur 'Cherche résultat athlète/cheval'.

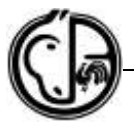

# **POUR LES CAVALIERS**

# LES DIFFÉRENTS TYPES DE LICENCE

La LEWB vous propose une licence adaptée à vos besoins et aux nombreux avantages.

Toutes les licences de compétition se prennent par année calendrier, peu importe le moment de la souscription.

3 types de licences existent :

• La licence de loisir : L01

Cette licence est accessible à tout un chacun qui souhaite pratiquer l'équitation. Elle ne nécessite pas l'obtention d'un brevet particulier, mais bien l'adhésion à un cercle affilié à la LEWB.

- Les licences de compétition 02 à 16 selon les disciplines
- La licence d'encadrement : responsable (R01) enseignant (F01)

Votre **numéro de licence vous est attribué à vie**, peu importe les circonstances (changement d'adresse, de cercle ou si vous n'avez plus pratiqué l'équitation pendant un certain temps). Votre numéro de licence est conservé et peut être réactivé si nécessaire et les informations vous concernant seront adaptées.

Il n'est **pas possible de changer de cercle en cours d'année QUELQU'EN SOIT LA RAISON** (la seule exception possible est la fermeture définitive de votre cercle). Un changement de cercle n'est possible qu'au moment de l'affiliation ou lors du renouvellement en début d'année. Cependant, le licencié est libre de pratiquer l'équitation où il veut et il peut être membre de plusieurs cercles. La licence, QUANT A ELLE, n'est rattachée qu'à un seul cercle.

Il est autorisé d'effectuer **un seul changement de groupement** en cours de saison. Le cavalier doit contacter par écrit les responsables de chaque groupement et obtenir leur accord. Une fois ces deux accords obtenus, le cavalier doit transférer ceux-ci à <u>licence@lewb.be</u>.

## COMMENT PRENDRE UNE LICENCE DE LOISIR L01 ?

Cette licence se prend exclusivement via un cercle affilié à la LEWB et est annuelle (validité du 1<sup>er</sup> janvier au 31 décembre de l'année). Il est cependant possible à partir du 1<sup>er</sup> septembre, de prendre une licence L01 qui vous couvrira pour la fin d'année en cours et toute l'année suivante, pour un montant supplémentaire. Les tarifs, sujets à modification, sont disponibles sur le site <u>www.lewb.be</u>.

Hormis ce montant, les cercles sont libres de demander ou non un montant supplémentaire d'affiliation au club/une carte de membre.

Les cartes de licence de base sont imprimées et envoyées au club d'affiliation dans les semaines qui suivent la mise en ordre de la licence.

À tout moment et à condition d'avoir obtenu les brevets nécessaires, cette licence de loisir peut être majorée et transformée en licence de compétition.

Vous pouvez vérifier si votre licence est bien en ordre en consultant votre profil personnel sur « www.equibel.be ». Tous les licenciés disposent d'un accès au site EQUIBEL.

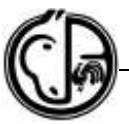

## VOTRE ESPACE PERSONNEL SUR LE SITE DE LA FRBSE « WWW.EQUIBEL.BE »

Vous avez besoin de votre numéro de licence de base et de votre mot de passe pour vous connecter.

Si vous n'avez pas de mot de passe, ou que vous l'avez perdu, ou si votre ancien ne fonctionne plus, veuillez faire la demande d'un nouveau mot de passe à l'adresse e-mail : licence@lewb.be en indiquant votre nom, prénom et numéro de licence.

Afin de pouvoir être contacté facilement, il est impératif de mettre à jour vos coordonnées : adresse postale complète, numéro de téléphone et adresse e-mail doivent être adaptés en cas de changement.

#### Comment accéder à votre espace personnel ?

Pour accéder au module, vous devez vous rendre sur le site « www.equibel.be ». En haut de page, dans la barre des onglets, cliquez sur " Se connecter".

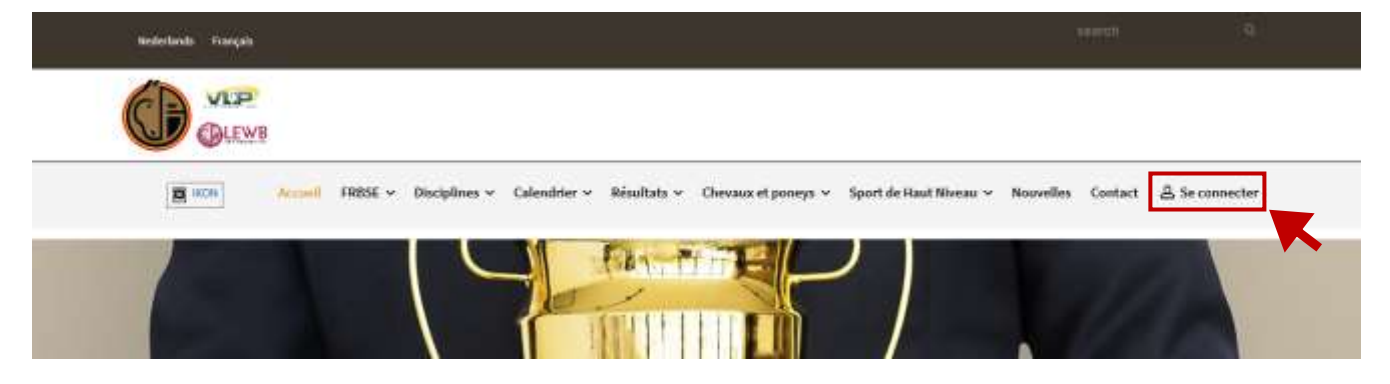

Puis, introduisez votre numéro de licence et votre mot de passe.

# FRBSE > Login

| N° de licence. (*) |                         |
|--------------------|-------------------------|
| Mot de passe (*)   |                         |
| Login              | >> Mot de passe oublié? |
| (*) Obligatoire    |                         |

#### Comment obtenir un mot de passe pour le profil Equibel ?

Veuillez contacter votre ligue en mentionnant votre numéro de licence pour obtenir votre mot de passe (<u>licence@lewb.be</u> ou 083/23 40 71).

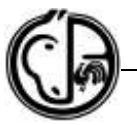

\_ گ

Mes données

Ma license Mes chevaux

Mes grooms

facturation Mes résultats Mon panler

NOM DU CAVALIER

Mes bénéficiaires et données de

Lorsque vous êtes connecté, votre nom apparait comme le dernier onglet de la barre des onglets et vous pouvez accéder à votre profil. Cette partie est votre espace personnel. Vous pouvez y modifier vos coordonnées et vérifier vos inscriptions, candidatures, résultats, si vous participez à des compétitions.

#### Mes données

Dans l'onglet « Mes données », vous pouvez modifier votre adresse postale, votre e-mail et vos coordonnées téléphoniques.

| Mon | profil | > | Mes | données |
|-----|--------|---|-----|---------|
|     | ÷      |   |     |         |

|                   |             |         |           | mestactores      |
|-------------------|-------------|---------|-----------|------------------|
|                   |             |         |           | Mes inscriptions |
| Données d'adresse | Affiliation | Brevets | Formation | Mes candidatures |
|                   |             |         |           | Logout           |
| Enregistrer       |             |         |           |                  |

Au moyen des onglets proposés (Données d'adresse, Affiliation, Brevets, Formation), vous pouvez également vérifier si votre licence est bien en ordre ou si votre brevet est correctement encodé.

Les autres onglets et données ne sont pas utiles pour les cavaliers de loisir qui ne participent à aucune compétition. Pour les cavaliers de compétition, veuillez lire les sections suivantes de ce tutoriel.

#### Ma licence

Cette partie vous permet de renouveler ou augmenter votre licence en choisissant votre cercle, votre régional et votre nouvelle licence. Il suffit ensuite de confirmer et payer.

#### Mes chevaux

- Ajoutez tous les chevaux que vous souhaitez inscrire aux compétitions.
- SOIT, vous l'ajoutez au moyen du numéro d'immatriculation, SOIT, vous utilisez la recherche au moyen de la « petite loupe » si vous ne connaissez pas le numéro d'immatriculation,
- Lorsque vous avez trouvé votre cheval, effectuez un double-clique sur son nom dans la fenêtre temporaire. Son numéro et son nom vont apparaitre dans la case blanche à côté de 'N° Immatriculation'.
- Cliquez ensuite sur Ajouter. Le cheval apparaitra alors dans le cadre sous le titre « Mes chevaux ».

| Accel 3                     | RRSE + Disciplines + Calendrier | ✓ Résultats ✓ Chevaux et poneys ✓ | Sport de Haut Niveau 👻 Nouve | lles Contact 요가<br>NOM | DU CAVALIER |
|-----------------------------|---------------------------------|-----------------------------------|------------------------------|------------------------|-------------|
|                             |                                 | Mon profil > Mes cl               | nevaux                       |                        |             |
| jouter cheval               |                                 |                                   |                              |                        |             |
| Winnatriculation<br>Utiline | #PatheO Copenia                 | ]♪                                |                              |                        |             |
| Agouter                     |                                 |                                   |                              |                        |             |
| des chevnari                |                                 |                                   |                              |                        |             |
| N° Nues chaval              |                                 | Rospymakie                        |                              | Litiire                | Supprime    |
| 114202                      |                                 |                                   |                              | Paile 0                |             |

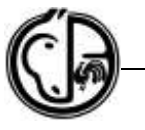

#### Mes grooms

Cette application concerne uniquement l'attelage. Le règlement prévoit que tout groom doit, pour pouvoir participer à une compétition avec un meneur, être en ordre de licence L01 minimum. Afin de pouvoir vérifier ceci, le meneur doit, dans cette case, inscrire leur n° de licence. Tout comme pour les chevaux, si vous ne connaissez pas pouvez accéder à la recherche au moyen de la « petite loupe ».

Lorsque vous avez trouvé votre groom, effectuez un double-clique sur son nom dans la fenêtre temporaire. Son numéro et son nom vont apparaitre dans la case blanche à côté de 'Numéro licence'. Cliquez ensuite sur Ajouter. Le groom apparaitra alors dans le cadre sous le titre « Mes grooms ».

Mon profil > Mes grooms

| Mouter groom<br>Burnéeo licance | - |  |          |                 |           |
|---------------------------------|---|--|----------|-----------------|-----------|
| Agoutar                         |   |  |          |                 |           |
| Mex grooms                      |   |  |          |                 |           |
| N°Lic. Nom gruom                |   |  | Licence: | Catégorie d'âge | Suppliner |

#### Mes bénéficiaires et données de la facturation

Cette partie vous permet de vous inscrire en ligne et de recevoir vos remboursements d'inscription en cas d'annulation de concours. Elle permet également de recevoir les gains des concours qui fonctionnent avec un compte bancaire.

Pour compléter cette partie, vous devez vous munir de votre *numéro de registre national* (série de 11 chiffres commençant par votre date de naissance à l'envers située au dos de la carte d'identité belge), de votre *numéro de compte bancaire* et du *code BIC* de votre compte bancaire.

#### Trois possibilités s'offrent à vous :

 Aucune donnée n'a été encodée par le passé. Dans ce cas, vous ne disposez d'aucune proposition et vous devez créer une nouvelle fiche en allant sur l'icône « nouveau ».

| Bénéficiares/Entraprise (*) | Cliquez sur la loupe pour                                                             | r checher le bénéficiare / entrepriset                                          |         |              |              |     |           |
|-----------------------------|---------------------------------------------------------------------------------------|---------------------------------------------------------------------------------|---------|--------------|--------------|-----|-----------|
| Application (*)             | Licence<br>Inscriptions en ligne<br>Destinataire reçu de p<br>Destinataire facture in | Bénéficiare prix en espèces<br>alement inscriptions en ligse<br>nscriptions FEI |         |              |              |     |           |
| Ottgesive                   |                                                                                       |                                                                                 |         |              |              |     |           |
| Ajouter                     |                                                                                       |                                                                                 |         |              |              |     | Nouveau   |
| lénéficiare /               |                                                                                       |                                                                                 |         |              |              |     |           |
| Nom                         | Adresse                                                                               | IEAN/BIC                                                                        | Licence | Bénéficiares | Inscriptions | FEE | Supprinte |
|                             |                                                                                       |                                                                                 |         |              |              |     |           |

Mon profil > Mes bénéficiaires et données des factures

Les données que sous entres to ne senont utilisées que dos los administratives nécessaions pour le paisment des prix et l'établissement des bezuves et des preuves de paiement. Ces disroleis ne senont pas utilisées neur autre choise, et ne senont en aucur cas communiquées à des tests.

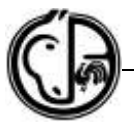

Certaines données doivent **obligatoirement** être encodées pour que cette opération soit correctement validée. Voir image ci-dessous.

| Mon profil | > Mes | bénéficiaires | et données | des fac | ctures |
|------------|-------|---------------|------------|---------|--------|
|------------|-------|---------------|------------|---------|--------|

| )outer                            |                                                                                                    |                                                                         |
|-----------------------------------|----------------------------------------------------------------------------------------------------|-------------------------------------------------------------------------|
| Type de (*)                       | <b>V</b>                                                                                                    |                                                                         |
| Nom (*)                           |                                                                                                    | trationalitä                                                            |
| Numéro national (**)              |                                                                                                    | Numéro<br>national<br>atrangé<br>(**t)                                  |
| Numéro de TVA (***)               | Formal ex: BE999999999                                                                                                    | Forme<br>Juridique                                                      |
| IBAN (*)                          |                                                                                                    | BIC (*)                                                                 |
| Rue (*):                          |                                                                                                    | N°<br>(*)/Boita                                                         |
| Localité (*)                      |                                                                                                    |                                                                         |
| Pays étranger                     |                                                                                                    |                                                                         |
| Application (*)                   | Licence     Inscriptions en ligne - Bénéficiaes prix en espèces.     Destinataire reçu de palement inscriptions en ligne     Destinataire facture inscriptions FE                                                                                                    | Pour les inscriptions, les trois première<br>cases doivent être cochées |
| Displace - I'' Displace en Spe pe | norm (relation - 17) Endprovement programment (relation of the state of the bary as - 177) Endprovement (relation of the state of the state of the | interesting Section                                                     |
| Enregistrer «Ratio                | <i>d</i> .                                                                                                    |                                                                         |

2. Vous avez déjà des données mais il manque un renseignement indispensable et dans ce cas vous avez une information en rouge. Vous devez compléter les données manquantes en cliquant sur la ligne existante.

## Mon profil > Mes bénéficiaires et données des factures

| Nom du cavalier               | Adresse du cavalier                                                                                   | Compte bancaire                                                      |         |              |              |     | 8        |
|-------------------------------|----------------------------------------------------------------------------------------------------|----------------------------------------------------------------------|---------|--------------|--------------|-----|----------|
| Nom                           | Adresse                                                                                               | IBAN / BIC                                                           | Licence | Bénéficiares | Inscriptions | FEI | Supprime |
| Bénéßclare /                  |                                                                                                    |                                                                      |         |              |              |     |          |
| Ajouter                       |                                                                                                    |                                                                      |         |              |              |     | Nouveau  |
| C Designers                   |                                                                                                    |                                                                      |         |              |              |     |          |
| Application (*)               | Licence<br>Inscriptions en ligne - 8éne<br>Destinataire reçu de palem<br>Destinataire facture inscrip | ificiare prix en espèces<br>sent inscriptions en ligne<br>stions FEI |         |              |              |     |          |
| Bénéficiares / Entreprise (*) | Cliquez sur la loupe pour che                                                                         | cher le bénéficiare / entreprisel                                    |         | 140          |              |     |          |
|                               |                                                                                                    |                                                                      |         | -            |              |     |          |
| Ajouter                       |                                                                                                    |                                                                      |         |              |              |     |          |

Las données que vinus antens los ne senont utilisées que des fins administratives inécessaines pour le palement des prix et l'établissement des factures et des preuves de palement. Ces données ne senont pas utilisées pour autre chose, et ne senont en aucun cae communiquées à des tiers.

3. Vos données ont été encodées mais les 4 applications n'ont pas été sélectionnées et vous ne parvenez pas à vous inscrire au concours. Il faut donc que vous cliquiez d'abord sur la ligne existante dans le cadre blanc « Bénéficiaires/Entreprises » et ensuite, sélectionnez les 4 applications.

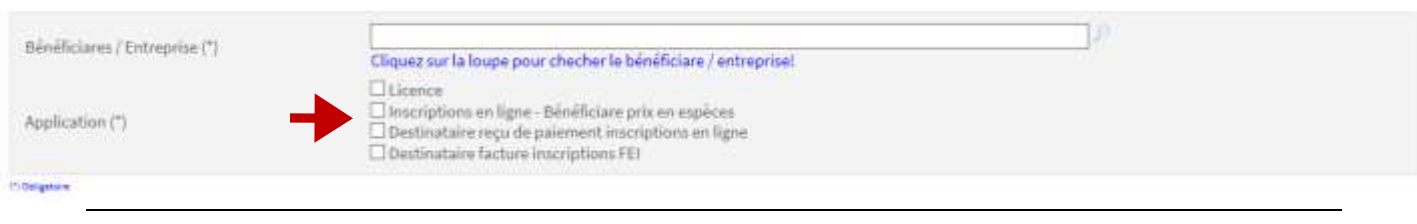

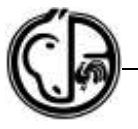

#### Mes résultats

« Mes résultats » vous permet d'accéder à vos résultats et au montant de vos gains. Vous pouvez adapter la période (dates) et la discipline en fonction de vos envies.

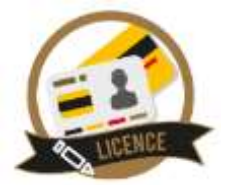

#### Mon panier

« Mon panier » est l'endroit où sont stockées vos inscriptions en attente de paiement. <u>Tant</u> <u>que vos inscriptions ne sont pas payées, elles ne seront pas transmises au</u> <u>secrétariat responsable du concours.</u>

#### Mes factures = Mes commandes

Dans « Mes factures = Mes commandes », vous trouverez chaque facture/preuve de vos inscriptions effectivement payées.

#### **Mes inscriptions**

Vous y retrouverez le récapitulatif de toutes vos inscriptions.

#### Mes candidatures

Dans « mes candidatures », vous trouverez toutes vos candidatures pour des concours internationaux.

# LICENCE DE COMPÉTITION : NOUVELLE ET RENOUVELLEMENT

#### Quand dois-je prendre une licence de compétition ?

La licence de compétition est nécessaire à partir du moment où vous souhaitez participer à des concours officiels.

Les licences sont répertoriées par discipline (lettre majuscule comme J pour Jumping, D pour Dressage, etc.) et par niveau (nombres allant de 02 à 16 selon les disciplines).

La licence de compétition est valable dans toutes les disciplines, peu importe la lettre majuscule choisie au départ. Cette lettre indique votre discipline principale.

Le choix de cette lettre principale n'exclut donc aucunement la pratique des autres disciplines en concours, pour autant que les 3 conditions suivantes soient réunies :

- Le niveau de licence doit être respecté (nombres à partir de 02) ;
- La catégorie d'âge doit être respectée ;

Exemple :

Vous possédez une C03, vous <u>POUVEZ</u> aussi participer aux concours de niveau J03 => Explication : même niveau : 03, pas de restriction au niveau de l'âge.

Vous possédez une D06, vous <u>POUVEZ</u> participer aux concours de niveau J06..

Vous trouverez les différentes licences, les niveaux ainsi que les tarifs sur le tableau récapitulatif des licences qui se trouve sur le site de la Ligue « www.lewb.be » – 'Services' – 'Licences LEWB' – 'Tarif des licences'.

#### Comment prendre une licence de compétition ?

Il existe 2 possibilités :

# 1. Les personnes ayant une licence de compétition en ordre l'année précédente (renouvellement) :

La licence de compétition peut se prendre via le site « www.equibel.be » ou par le formulaire papier à télécharger sur le site de la Ligue (« www.lewb.be » – 'Services' –

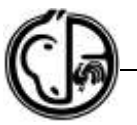

'Licences LEWB' - Formulaire de demande/renouvellement de licence LEWB/FRBSE). Nous vous conseillons d'utiliser le système de renouvellement en ligne par « www.equibel.be » qui vous offre :

TARIF PREFERENTIEL + MISE EN ORDRE AUTOMATIQUE ET IMMEDIATE DE LA LICENCE

Si vous choisissez le renouvellement <u>en ligne</u>, voici les étapes à suivre :

- Demandez à votre club de valider votre licence sur son module informatique « www.equiclub.be ». Le club **DOIT** mettre son cachet virtuel avant que vous puissiez passer à la suite de la procédure.
- Connectez-vous à votre profil sur « www.equibel.be » avec votre numéro de licence et mot de passe (voir instruction pour 1<sup>ère</sup> connexion ci-avant). Si vous avez perdu votre mot de passe ou qu'il ne fonctionne plus, vous pouvez envoyer un e-mail à licence@lewb.be en indiquant votre numéro de licence, nom et prénom et demander un nouveau mot de passe.
- Complétez vos 'Données de facturation' si ce n'est pas encore fait (voir instruction séparée ci-dessous).
- Suivez la procédure en utilisant « www.equibel.be » 'FRBSE' 'Licences en ligne'.

*Si vous choisissez le renouvellement <u>hors ligne</u> via le formulaire papier, voici les étapes à suivre :* 

ATTENTION, LE COÛT DES LICENCES EST MAJORÉ POUR TOUT RENOUVELLEMENT VIA LE FORMULAIRE DE LICENCE PAPIER ET VIREMENT BANCAIRE TRADITIONNEL (tarif OFFLINE).

- Remplissez correctement et entièrement le formulaire de demande de licence LEWB/FRBSE à télécharger sur le site de la Ligue (« www.lewb.be » – 'Services' – 'Licences LEWB' - Formulaire de demande/renouvellement de licence LEWB/FRBSE).
- Envoyez ce formulaire par e-mail (licence@lewb.be), fax (083/21 82 61) ou courrier (LEWB, Rue de la Pichelotte 11 à 5340 Gesves).
- Effectuez le paiement de la licence (tarif offline) sur le compte de la LEWB BE 31 0682 2800 1355 (BIC GKCCBEBB) en mentionnant le numéro de la licence, nom, prénom du cavalier et type de licence (Lettre + niveau).

#### 2. Les personnes sans licence de compétition l'année précédente :

ATTENTION, LE TARIF PRÉFÉRENTIEL (TARIF EN LIGNE « www.equibel.be ») EST D'APPLICATION DANS LE CAS DE TOUTE NOUVELLE LICENCE DE COMPÉTITION.

- Remplissez correctement et entièrement le formulaire de demande de licence LEWB/FRBSE à télécharger sur le site de la Ligue (« www.lewb.be » – 'Services' – 'Licences LEWB' - Formulaire de demande/renouvellement de licence LEWB/FRBSE).
- Envoyez ce formulaire par e-mail (licence@lewb.be), fax (083/21 82 61) ou courrier (LEWB, Rue de la Pichelotte 11 à 5340 Gesves).
- Effectuez le paiement de la licence (tarif offline) sur le compte de la LEWB BE 31 0682 2800 1355 (BIC GKCCBEBB) en mentionnant le numéro de la licence, nom, prénom du cavalier et type de licence (Lettre + niveau).
- Une fois le versement et le formulaire reçus, votre licence sera mise en ordre. Vous pouvez le vérifier vous-même en vous connectant à votre profil sur « www.equibel.be » (procédure de 1<sup>ère</sup> connexion expliqué plus haut).

#### **ATTENTION : SOYEZ VIGILANT**

Lors de la souscription d'une **licence de compétition via la formule papier**, il est nécessaire de tenir compte d'un délai pour le traitement administratif de celle-ci : réception du document ET du paiement. Attention, nous ne travaillons pas avec les preuves de paiement, SEULE la réception de la somme sur le compte de la LEWB fait office de preuve de paiement.

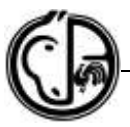

#### Comment augmenter une licence en cours d'année ?

Il existe 2 possibilités :

#### 1. Si vous avez déjà une licence de compétition en ordre cette année

L'augmentation peut se faire facilement via « www.equibel.be » en vous connectant avec votre numéro de licence et votre mot de passe. Suivez ensuite la procédure en cliquant sur l'onglet « Licences en ligne ».

- 2. Si vous n'aviez pas de licence de compétition l'année précédente et que vous avez une licence de loisir L01 en ordre cette année
- Remplissez correctement et entièrement le formulaire de demande de licence LEWB/FRBSE à télécharger sur le site de la Ligue (« www.lewb.be » – 'Services' – 'Licences LEWB' - Formulaire de demande/renouvellement de licence LEWB/FRBSE).
- Envoyez ce formulaire par e-mail (licence@lewb.be), fax (083/21 82 61) ou courrier (LEWB, Rue de la Pichelotte 11 à 5340 Gesves).
- Effectuez le paiement de la licence (montant de la tarification hors ligne déduit de la licence de base => ex : vous avez une L01 en ordre, vous voulez prendre une J02, vous payez le montant complémentaire) sur le compte de la LEWB BE 31 0682 2800 1355 (BIC GKCCBEBB) en mentionnant le numéro de la licence, nom, prénom du cavalier et complément + type de licence (Lettre + niveau).
- Une fois le versement et le formulaire reçus, votre licence sera mise en ordre. Vous pouvez le vérifier vous-même en vous connectant à votre profil sur « www.equibel.be » (procédure de 1<sup>ère</sup> connexion expliqué plus haut).

ATTENTION, aucune nouvelle **carte de licence** n'est prévue en cas d'augmentation de licence en cours d'année. Si vous souhaitez une nouvelle carte correspondant à votre nouveau niveau, un supplément est demandé. Veuillez le signaler dans la communication de votre paiement. Vous trouverez les tarifs sur le site www.lewb.be.

# LICENCE D'ENCADREMENT

Par club affilié à la LEWB, il est obligatoire qu'il y ait au moins une personne ayant une licence d'encadrement. Cette licence couvre la personne en protection juridique et permet de signer les déclarations d'accident. Voir la rubrique détaillée sur ce sujet ci-dessous.

# COMMENT S'INSCRIRE AUX CONCOURS ?

#### Régionaux, Communautaires et Nationaux

La démarche vous semblera impressionnante lors de votre première inscription. Cependant, bon nombre de manipulations ne sont à faire qu'une seule fois. Procédez étape par étape, faites le nécessaire à temps et vous pouvez toujours nous contacter pour obtenir des renseignements. Si toutefois vous vous décidez au tout dernier moment et que notre permanence téléphonique ne nous permet pas de vous aider, nous ne pouvons en être responsables. Passé la date de clôture, nous ne sommes plus en mesure de vous aider. Certains types de concours rencontrent un tel succès que nous sommes dans l'obligation de mettre un nombre d'inscription limité. Soyez prévoyants et vigilants.

#### ETAPE 1

Votre licence de compétition doit être en ordre avant la date de clôture du concours. Les licences prises par Equibel sont mises en ordre instantanément. Le format papier + virement bancaire nécessitent un délai de 5 jours ouvrables (Renseignements ci-dessus).

#### ETAPE 2

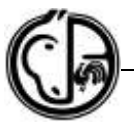

Mettez votre cheval/poney en ordre d'immatriculation en fonction du niveau de compétition que vous souhaitez faire. La procédure est expliquée ci-avant (page 8). S'il est déjà en ordre, passez à l'étape suivante.

#### ETAPE 3

Ajoutez le cheval/poney immatriculé à votre profil sur « www.equibel.be » – 'Mon profil' – 'Mes chevaux' (procédure expliquée ci-dessus dans la rubrique 'Votre espace personnel sur le site de la FRBSE'). Si c'est déjà en ordre, passez à l'étape suivante.

#### ETAPE 4

Mettez vos données de facturation en ordre dans votre profil (procédure expliquée ci-dessus dans la rubrique 'Votre espace personnel sur le site de la FRBSE'). Si c'est déjà en ordre, passez à l'étape suivante.

#### ETAPE 5

Vous devez vous munir de votre numéro de licence, de votre mot de passe au site Equibel ainsi que d'un moyen de paiement bancaire compatible avec le module OGONE (carte de crédit, petit boitier-calculette avec votre carte de débit).

#### Où trouver les dates de concours ?

Le site internet de la FRBSE reprend le calendrier de toutes les disciplines équestres : « www.equibel.be » – 'Calendrier' – 'Toutes disciplines' ou directement la discipline de votre choix : Attelage/Complet/Dressage/Endurance/Horseball/Jumping/Para-Equestrian Dressage /Reining/TREC/Voltige. Cliquez sur le cadre 'Recherche étendue' pour augmenter la période de recherche ou modifier le niveau de concours souhaité, par exemple.

Pour chaque concours, le site reprend les informations nécessaires (date, lieu, organisateur, épreuves et listes de départ, une fois celles-ci établies). Il reprend également les dates de clôture des engagements/inscriptions et signale si les inscriptions sont limitées à un certain nombre de chevaux par journée ou à une certaine catégorie.

Cet accès vous permet de gérer toutes vos données personnelles. Si c'est votre première visite sur Equibel, la procédure de connexion est expliquée dans la section < Votre espace personnel sur le site de la FRBSE : « www.equibel.be » >.

#### Vous pouvez désormais commencer votre inscription sur Equibel

- 1. Connectez-vous sur « www.equibel.be » avec votre numéro de licence et mot de passe (si vous n'en n'avez pas, veuillez en demander un à licence@lewb.be).
- 2. Cliquez sur 'Calendrier'.
- 3. Sélectionnez la discipline du concours pour pouvoir accéder au concours de

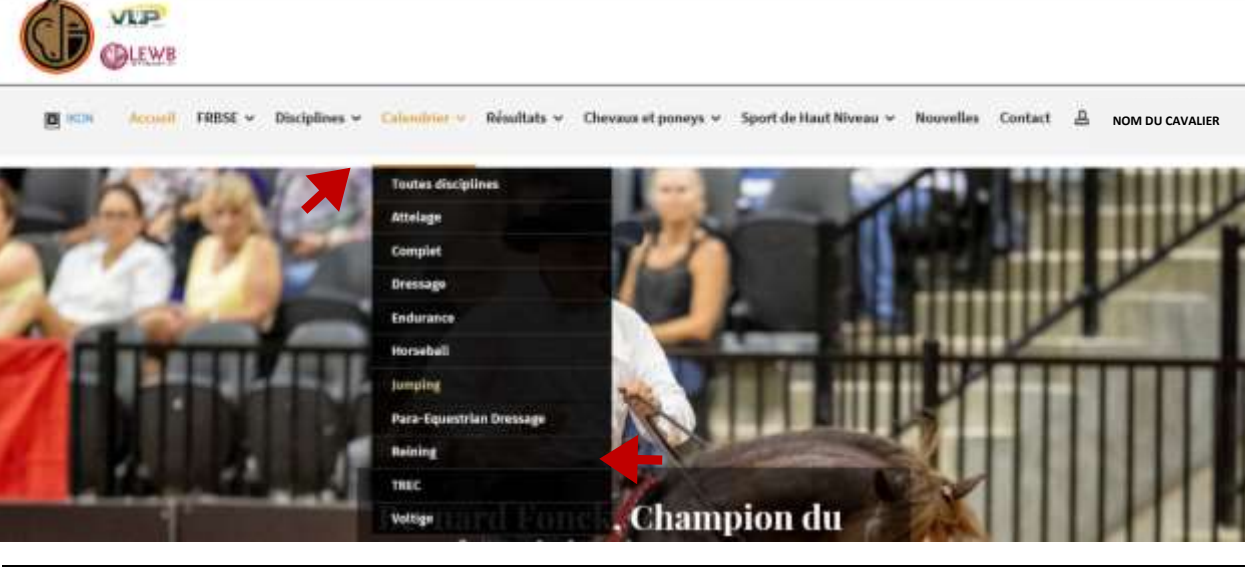

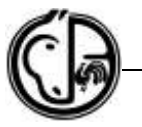

votre choix :

#### 4. Vous devez ensuite sélectionner le concours (lieu et date)

Jumping > Calendrier: 22/10/2018 - 22/2/2019

| Filtre             |                             |               |                                            |            |                   |
|--------------------|-----------------------------|---------------|--------------------------------------------|------------|-------------------|
| Type de concours   | ⊖Rég                        | ional O Commu | nautaire O National O International O Tous |            |                   |
| Nom du concours    |                             |               | Filtre                                     |            | Recherche étendue |
| Concours           |                             |               |                                            |            |                   |
|                    |                             |               | 1                                          |            |                   |
| Dates              | Niveau                      | Autorité      | Concours                                   | Discipline | Remarque          |
| 26/10 - 28/10/2018 | National                    | VLP           | JM Indoor Masters Selectiewedstrijd Zellik | Jumping    |                   |
| 28/10-28/10/2018   | Groupement<br>régional LEWB | GHO           | Ghlin INDOOR - du 70 au 120                | Jumping    | Annulé            |
| 29/10-30/10/2018   | Groupement<br>régional LEWB | TEMB          | Jumping da Liège                           | Jumping    |                   |

#### 5. Vous devez ensuite sélectionner l'épreuve

## Jumping > Calendrier > Concours

| Concours                                                                         |                                                                   |                                                       |      |                                                                          |
|----------------------------------------------------------------------------------|-------------------------------------------------------------------|-------------------------------------------------------|------|--------------------------------------------------------------------------|
| JM Indoor Masters Selectinwedstrijd Zellik<br>CS N 49<br>26/10/2018 - 20/10/2018 | Date de clât<br>Date de clâture en ly<br>Début inscriptions en ly | оме: 22/10/2018<br>рме: 22/10/2018<br>рме: 01/10/2018 | Info | détail                                                                   |
| Organisateur<br>Jumping Mechulan<br>Yuintatraat 33<br>2580 Peudis                |                                                                   |                                                       |      | Place du conceours<br>Jochri Die<br>F. Robbrechtzetr, 16,<br>1750 Wemmel |
| Eprenves                                                                         |                                                                   |                                                       |      |                                                                          |
| N* Nom d'épreuve                                                                 | Date                                                              | Inscription                                           | Prbi | Inscriptions                                                             |

| 1. | Sen 1m10 - Richtaur na 17,00 | 26/10/2018 | €25,00  | € 600,00 | 86  |
|----|------------------------------|------------|---------|----------|-----|
| 2  | Sen 1m20                     | 26/10/2018 | € 30,00 | €750,00  | 53  |
| 3  | Schol/Jun 1m10               | 27/10/2018 | € 25,00 | € 600,00 | 70  |
| 4  | Schol/Jun 1m20               | 27/10/2018 | € 30,00 | € 250,00 | 28  |
| 5  | 5en 1m00                     | 27/10/2018 | € 20,00 | € 500,00 | 146 |

6. Lorsque vous avez sélectionné votre épreuve, choisissez votre cheval. Le menu déroulant vous permet de prendre un autre cheval enregistré dans votre « réserve » de chevaux encodés dans l'onglet « Mes chevaux ».

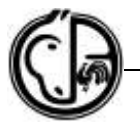

Jumping > Calendrier > Concours > Epreuve

| Concours                                                                         |                                                                                        |                                                  |                                                                                             |
|----------------------------------------------------------------------------------|----------------------------------------------------------------------------------------|--------------------------------------------------|---------------------------------------------------------------------------------------------|
| JM Indoor Masters Selectiowedstrijd Zellik<br>CS N 49<br>26/10/2018 - 28/10/2018 |                                                                                        | Date de<br>Date de clôture<br>Début inscriptions | clôtare: 22/10/2018<br>en ligne: 22/10/2018<br>en ligne: 01/10/2010<br>en ligne: 01/10/2010 |
| Eprenve: 1 - Sen anno - Richtim                                                  | n na 178000                                                                            |                                                  | 88 tracriptions present                                                                     |
| Date                                                                             | 26/10/2018                                                                             | Heure                                            |                                                                                             |
| Catégorie (fláge (min.)                                                          | SENIOR                                                                                 | Catógorie d'âge (mas.)                           | SENIOR                                                                                      |
| Licance (min, / max.)                                                            | 02/16                                                                                  | Hastour                                          | 110                                                                                         |
| Min./Mas.                                                                        | 18/99                                                                                  | Min,/Max. Age clinical                           | 4/99                                                                                        |
| Max, therease                                                                    | 3                                                                                      |                                                  |                                                                                             |
| Barlime                                                                          | Barome A.2 Phases - Jero Phase Au Chrono - Zeme Phase<br>au Chrono (274.5;3)           |                                                  |                                                                                             |
| Montant d'inocription                                                            | 25,00 €                                                                                | Prix en espèces                                  | 600.00 6                                                                                    |
| Immatriculation obligatoiry                                                      | Oui                                                                                    |                                                  |                                                                                             |
| Inscription                                                                      |                                                                                        |                                                  |                                                                                             |
| Cheval                                                                           | Nom du cheval<br><sup>a</sup> Vuus pouves ajouter des chevaus à cette liste via Nes ch | evaux dans la mano "Mon profit"                  | · · · · · · · · · · · · · · · · · · ·                                                       |
| Bénéficians prix en aspècos.                                                     | * Vous pouvez ajouter des bénéficiaves à cette liste un Me                             | s bénéficiaires et données des la                | chures dans le menu "Man profil"                                                            |
| Inspire muy settle fermione                                                      |                                                                                        |                                                  | Behru                                                                                       |

#### 7. Si le bon cheval est visible, cliquez sur « Inscrire pour cette épreuve ».

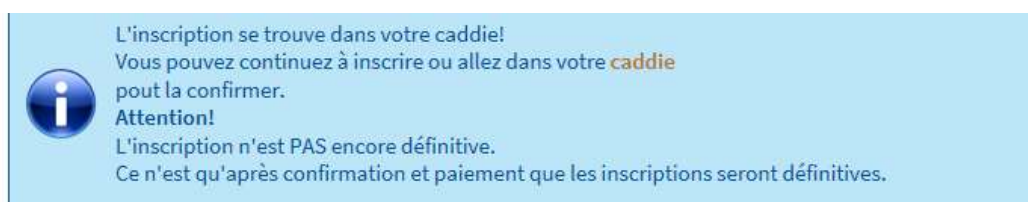

- 8. Si vous voulez vous inscrire à plusieurs épreuves et/ou plusieurs concours, vous répétez les mêmes opérations jusqu'au moment où toutes les inscriptions sont préenregistrées dans l'onglet « Nom du cavalier », « Mon panier ».
- 9. Une fois dans votre panier, vérifiez que les inscriptions reprises soient bien correctes et cochez la case en bas à droite « Accepter les termes et conditions ? ».
- 10. Validez définitivement les inscriptions en effectuant le paiement en ligne en cliquant sur « Confirmer et Payer ».

| formes et conditions:                                                                                                    | Imprimer les termes et conditions? |
|----------------------------------------------------------------------------------------------------|------------------------------------|
| CONDITIONS GENERALES VENTE INSCRIPTIONS CALLINE DES CONCOURS<br>1. L'achat il sub inscription online pour des concours implique l'acceptation des statuts et règlements de la FRBSE<br>gen le mentione v'engage à respecter<br>2. Le paiement de l'inscription online pour les sumsauss sont d'ailleurs zonsidérés comme l'acceptation des statuts<br>et règlements de la LEWE et l'engagement de les appliques. |                                    |
| Fildération Royale Belge des Sports Equestres ASBL<br>Belgicastraat 9/2<br>1330 Zaventam<br>0409.553.992<br>Ti 0 <u>2/478.56.56</u>                                                                                                    | Accepter les termes et conditions? |
| C suppliedmove the                                                                                                    |                                    |

- 11. Vous allez être rediriger vers l'application bancaire Ogone qui vous demandera de choisir le mode de paiement. Allez jusqu'au bout de la procédure de paiement et attendez d'être rediriger sur le site Equibel.
- 12. Vous pouvez vérifier que votre inscription est bien en ordre en consultant les onglets « Mes commandes » et « Mes inscriptions ».

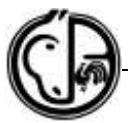

# Les inscriptions qui ne sont pas payées ne sont pas prises en compte par le système informatique et vous n'apparaitrez donc pas sur les listes de départ.

#### Internationaux

Pour poser votre candidature dans un concours international, il est indispensable d'être en ordre de licence et de disposer du niveau de licence nécessaire à la compétition. Le tableau récapitulatif des licences est sur le site www.lewb.be.

Au moyen de votre numéro de licence et de votre mot de passe, vous pouvez vous connecter sur le site « www.equibel.be ». Dans le calendrier de votre discipline, lorsque vous sélectionnez votre concours, la possibilité de poser la candidature pour le concours sera visible. Vous devez tenir compte de la date de clôture.

# AUTORISATION POUR PARTICIPER À UN CONCOURS NON-INTERNATIONAL À L'ÉTRANGER

Si vous souhaitez participer à un concours national ou régional dans un autre pays, vous devez obtenir l'autorisation de la FRBSE. Pour obtenir cette autorisation, contactez <u>info@equibel.be</u> en indiquant précisément la discipline, la date, le lieu du concours et le niveau d'épreuve auquel vous souhaitez participer. Votre demande sera soumise à l'autorisation de la commission nationale. Veuillez faire votre demande au moins 3 semaines avant la compétition. Votre licence LEWB doit être en ordre. Ensuite, il faudra vérifier les règlementations en vigueur dans le pays.

# LISTES DE DÉPART

Quand vous êtes inscrit pour un concours de niveau régional, communautaire ou national, vous pouvez retrouver vos listes de départ sur « www.equibel.be ». Certains groupements publient également les listes sur leur site respectif. Les listes de départ sont publiées quelques jours avant le concours. Vous ne devez pas vous connecter pour avoir accès aux listes de départ.

- Cliquez sur « calendrier » et sélectionnez la discipline du concours pour pouvoir accéder au concours de votre choix,
- Lorsque vous avez sélectionné votre concours, vous pouvez accéder au timing en cliquant sur 'timing' (la case 'timing' sera uniquement visible si le timing est effectivement publié).

| Pressile<br>Unit manache Championnet UNS<br>Highead & Cam J<br>Collif 102017<br>Tublic/2019<br>Tublic/2019 | Date dis clifarer<br>Date dis clifarer en ligne<br>Définit inscriptions en ligner | 09/08/2019<br>09/08/2019<br>09/07/2019 | lefo-détail                                                                       |
|----------------------------------------------------------------------------------------------------|-----------------------------------------------------------------------------------|----------------------------------------|-----------------------------------------------------------------------------------|
| Organisateur<br>Las Loyian de la Uranovere<br>Rae du Nessol 28<br>4321 Presid                              |                                                                                   |                                        | Place du concrum<br>Les Econos de la Demonre<br>Rice du Menrol 20<br>GRET Prenots |

Dressage > Calendrier > Concours

# ANNULATION ? REMBOURSEMENT ?

Pour les procédures d'annulation et de remboursement, veuillez vous référer aux règlements des concours de la LEWB ou des régionales/groupements.

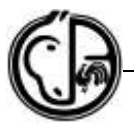

# POUR LES CLUBS

# COMMENT AFFILIER SON CLUB À LA LEWB ET RENOUVELER SON AFFILIATION ?

#### Nouvelle affiliation

Votre cercle/association/installation n'a jamais été affilié auprès de la LEWB et vous souhaitez désormais faire partie de notre ligue ? Cette adhésion va vous permettre d'avoir le soutien d'une fédération reconnue par la F.E.I. et par le Ministère des Sports, mais bien plus encore. Vous n'avez pas nécessairement besoin d'être constitué en asbl ou société. Les indépendants ou association de fait sont les bienvenus. L'adhésion va vous permettre d'accéder à de nombreuses facilités :

- Ouvrir un portail publicitaire sur votre cercle ;
- Être épaulé dans vos démarches ;
- Bénéficier des garanties d'assurances souscrites par la Ligue pour vous, votre équipe et vos membres ;
- Dispenser les évaluations préparatoires et capacitaires ;
- Organiser des compétitions officielles ;
- Donner la possibilité à vos membres de faire de la compétition par votre intermédiaire ;
- Encadrer vos élèves dans un cercle qui pourra être reconnu par l'Adeps.

Sous la responsabilité d'une personne licenciée "F01" (Moniteur Adeps) ou "R01" (Responsable), cette affiliation offre à vos membres, via la licence annuelle, une assurance sportive (contrat d'assurance Arena) dans le cadre des activités du cercle équestre et de la LEWB.

#### Quelles sont les démarches à suivre ?

- Téléchargez et complétez le document d'affiliation de cercle disponible sur notre site internet « www.lewb.be » – 'Services' – 'Clubs et cercles' – 'Affilier un cercle' – Demande d'affiliation.
- Effectuez le versement du montant spécifique (voir grille tarifaire sur le site de la LEWB) sur le compte de la Ligue BE31 0682 2800 1355 en mentionnant le nom de votre club.
- Vous recevrez les documents de demande de licences de base pour les membres, par courrier postal, une fois les démarches d'affiliation du cercle équestre effectuées.
- Vous pouvez également demander le mode d'emploi et votre code d'accès au module internet « www.equiclub.be » qui vous permettra, entre autres, de mettre vos licences de base L01 en ordre instantanément.
- Notez que les licences des membres et l'affiliation du cercle sont annuelles.

#### Renouvellement d'affiliation

Si votre club était en ordre d'affiliation durant l'année en cours, vous allez recevoir un courrier avec les modalités de renouvellement pour la nouvelle saison fin de l'année précédente.

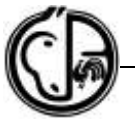

## QUAND PUIS-JE CHANGER MON CLUB DE GROUPEMENT ?

Vous avez la possibilité de changer votre club de groupement à la fin de l'année civile lors du renouvellement de l'affiliation. Vous devez en faire la demande par e-mail à l'adresse severine@lewb.be. Les changements en cours de saison ne sont pas autorisés. Attention, si vous avez organiser un concours l'année écoulée dans votre groupement d'origine, vous devez demander l'autorisation de changement à ce groupement.

## COMMENT OBTENIR UNE ASSURANCE D'UN JOUR OU UNE ASSURANCE DE STAGE ?

Pour les cavaliers ne souhaitant pas s'affilier annuellement, deux autres types d'assurance sont disponibles pour les cavaliers de loisir :

- L'assurance d'un jour (voir tarif sur <u>www.lewb.be</u>) : le formulaire est téléchargeable sur note site « www.lewb.be » – 'Services' – 'Assurances' – 'Pour les cercles et manèges' – Formulaire : Assurance « Un Jour ».
- L'assurance stage (durée maximale de 7 jours consécutifs) (voir tarif sur <u>www.lewb.be</u>) : formulaire également disponible sur notre site « www.lewb.be » – 'Services' – 'Assurances' – 'Pour les cercles et manèges' – Formulaire : Assurance Stage. Vous pouvez également encoder cette liste via votre module Equiclub.

Ces documents sont à envoyer par fax au 083/21 82 61 ou par e-mail à severine@lewb.be le matin du premier jour de l'activité. Veuillez également effectuer le paiement le premier jour de l'activité sur le compte de la Ligue BE31 0682 2800 1355 en mentionnant le nombre d'assurances et le nom/numéro du club.

# UN CAVALIER PEUT-IL CHANGER DE CERCLE EN COURS D'ANNÉE ?

Un cavalier est lié pour toute la saison au cercle via lequel il a pris sa licence de loisir ou de compétition. Il est cependant couvert peu importe où il monte. Cet attachement au club est important pour les concours inter-cercles, les trophées des manèges et le challenge par équipes de Pony Games.

# LICENCE DE RESPONSABLE, D'ENSEIGNANT OU D'OFFICIEL

**Les licences d'encadrement :** spécifiques pour les responsables de club, les moniteurs, les officiels ou les accompagnateurs. Elles offrent une couverture en assurance adaptée à ces fonctions. *Elle permet, dans certains cas, l'équitation de loisirs mais jamais la pratique de la compétition. Elle doit, dans ce cas, être combinée à une licence de compétition.* 

Différents types de licences d'encadrement existent :

- <u>La licence R01</u> : couvre le responsable **uniquement** en protection juridique. Elle ne couvre pas l'équitation de loisir et doit être combinée à une L01 pour les responsables qui pratiquent l'équitation, pour bénéficier de l'assurance en dommages corporels et responsabilité civile. N'importe qui peut demander cette licence. Aucun diplôme ni compétences particulières ne sont requises pour cette licence.
- <u>La licence F01</u>: est réservée aux moniteurs diplômés Adeps. Elle couvre le responsable pour les accidents corporels, les dommages matériels **ET** en protection juridique. Elle permet l'équitation de loisirs et est d'office combinée à une L01. Elle ne donne aucun accès à la compétition. Elle doit donc être dans ce cas-là combinée à une licence de compétition mais un tarif préférentiel est accordé aux licenciés de compétition 03 et +. Si vous avez une 02, vous devez payer le montant complet.

**Coûts :** voir tarifs sur <u>www.lewb.be</u>

Pour les licenciés de compétition 03 et + : tarif réduit F01 à voir sur <u>www.lewb.be</u>

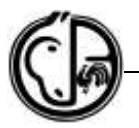

• <u>La licence T01</u> : est réservée aux accompagnateurs, guides et maitres randonneurs en Tourisme Équestre ayant terminé et réussi leur formation. Elle couvre le responsable pour les accidents corporels, les dommages matériels **ET** en protection juridique. Elle ne donne pas d'accès à la compétition.

Coût : voir tarif sur <u>www.lewb.be</u>

• <u>La licence A</u>: supplément réservé pour les instructeurs en équitation américaine en ordre de licence soit A02 ou R04. Elle couvre le responsable en protection juridique. Elle ne donne aucun accès à la compétition. Elle doit donc être dans ce cas-là combinée à une licence de compétition mais un tarif préférentiel est accordé aux détenteurs d'une licence de compétition 03 et +. Par contre, si vous avez une 02, vous devez payer le montant complet.

#### Coût en complément de la A02 : voir tarif sur <u>www.lewb.be</u>

#### Pour les licenciés de compétition R04 : tarif réduit à voir sur <u>www.lewb.be</u>

 La licence OF1 : licence réservée aux officiels nommés toutes disciplines confondues. Elle couvre l'officiel en dommages corporels et responsabilité civile dans l'exercice de ses fonctions. Les officiels disposant déjà d'un autre type de licence, ne doivent pas s'acquitter de ce montant.

**Coût :** voir tarif sur <u>www.lewb.be</u>

#### Comment prendre une licence d'encadrement R01, F01, A ?

Ces licences ne sont pas des licences de base et ne peuvent se prendre via le module réservé aux clubs (« www.equiclub.be »). Si vous êtes déjà titulaire d'une licence de loisir ou de compétition pour l'année en cours, seul le virement avec les références est nécessaire. Vous ne devez plus nous renvoyer le formulaire de demande de licence. Sinon, veuillez suivre l'une des deux procédures suivantes :

- 1. Vous pouvez prendre ces licences en ligne directement en même temps que votre licence de compétition (ex : J03 + responsable) => voir procédure expliquée plus haut.
- 2. Vous pouvez également utiliser la version papier :
  - Remplissez correctement et entièrement le formulaire de demande de licence LEWB/FRBSE à télécharger sur le site de la Ligue (« www.lewb.be » – 'Services' – 'Licences LEWB' - Formulaire de demande/renouvellement de licence LEWB/FRBSE).
  - Envoyez ce formulaire par e-mail (licence@lewb.be), fax (083/21 82 61) ou courrier (LEWB, Rue de la Pichelotte 11 à 5340 Gesves).
  - Effectuez le paiement de la licence (voir tarif sur <u>www.lewb.be</u>) sur le compte de la LEWB BE 31 0682 2800 1355 (BIC GKCCBEBB) en mentionnant le numéro de la licence, nom, prénom du cavalier et type de licence (R01).

Une fois le versement et le formulaire reçus, votre licence sera mise en ordre. Vous pouvez le vérifier vous-même en vous connectant à votre profil sur « www.equibel.be » (procédure de 1<sup>ère</sup> connexion expliqué plus haut).

#### **Comment prendre une licence d'Officiel ?**

Si vous aviez déjà une licence d'officiel l'année précédente, vous allez recevoir un courrier en fin d'année vous proposant de la renouveler. Si aucune coordonnée ne change, il suffit d'effectuer le paiement nécessaire (voir tarif sur <u>www.lewb.be</u>) sur le compte de la Ligue LEWB BE 31 0682 2800 1355 (BIC GKCCBEBB) en mentionnant le numéro de la licence, nom, prénom et OF01.

Si c'est votre première saison en tant qu'officiel, veuillez demander le document spécifique de licence d'officiel à licence@lewb.be ou 083/23 40 76 et effectuer le paiement nécessaire (voir tarif sur <u>www.lewb.be</u>) sur le compte de la Ligue LEWB BE 31 0682 2800 1355 (BIC GKCCBEBB) en mentionnant le numéro de la licence, nom, prénom et OF01.

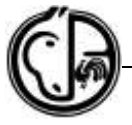

# **COMMENT FONCTIONNE LE MODULE « WWW.EQUICLUB.BE » ?**

Entrez sur le site « www.equiclub.be ».

Introduisez le nom d'utilisateur (n° de votre cercle) et le mot de passe que la L.E.W.B. vous aura attribué (à demander à cercles@lewb.be). Veillez à bien respecter les majuscules ou les minuscules.

Sur la première page, vous trouverez un bandeau rouge sur le dessus de votre écran avec en bout de ligne 2 icônes : « Home » qui vous permettra à tout moment de revenir à cette page d'accueil et l'icône « log out » qui vous permettra de vous déconnecter du module.

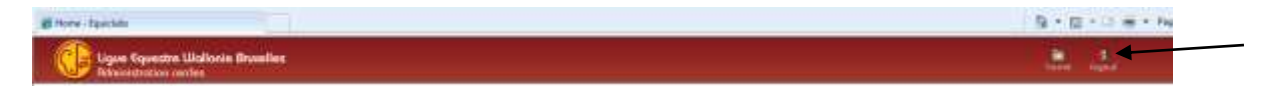

Sur cette première page, vous trouverez également un menu principal sur le côté gauche de l'écran reprenant :

### **1<sup>E</sup> PARTIE - DONNÉES DU CERCLE**

# Données du cercle

*`Editer'* – Vous y trouverez les données de votre cercle en notre possession, réparties en différentes rubriques (Général, Activités, Pédagogie, Concours et Installations). Vous pouvez modifier vous-même certaines de ces données, telles

que le n° de téléphone, adresse e-mail, site Internet, etc... **AINSI QUE** le mot de passe permettant d'entrer dans « Equiclub » (voir bas de page de l'onglet 'Général'). Pour les autres données, vous devrez toujours passer par la L.E.W.B. pour les modifier.

#### Rubrique « Général »

Vous pouvez modifier :

- Contact : il s'agit de la personne de contact vis-à-vis de la L.E.W.B.
- Contact Tél./GSM : Son numéro de téléphone
- Contact e-mail : Son adresse mail
- Téléphone : Le N° de téléphone du cercle
- Fax : Le N° de fax du cercle
- E-mail : L'adresse mail du cercle
- Website : l'adresse du site Internet du cercle (sans http:// qui est généré automatiquement)
- N° d'entreprise du cercle
- Mot de passe : vous permet de modifier le mot de passe que la L.E.W.B. vous a fourni

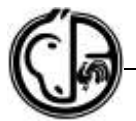

#### Si vous désirez que les données de base relatives à votre cercle apparaissent sur le site Internet de la L.E.W.B., veuillez cocher la case « montrer sur site web ligue »

| there is another for any statistical statistics |                                                                                                  |                                    |            |  |
|-------------------------------------------------|--------------------------------------------------------------------------------------------------|------------------------------------|------------|--|
| General                                         |                                                                                                  |                                    |            |  |
| Localization                                    | C.C. de Sper<br>500 - 5 - 6 - 5 - 5 - 5 - 5 - 5 - 5 - 5 - 5                                      | Ginanze fa LEVE aust modifier      |            |  |
| Silge sector                                    | Ť.                                                                                               | Consister is UNIF your matcher     |            |  |
| Addresses de correspondance                     | 6.6.4 4 Span<br>France July House 10 1<br>4 410 Day Need<br>11.007375605<br>17.0073715489<br>46. | Densitive for LEWE pour modified   |            |  |
| Cantact                                         | *                                                                                                |                                    |            |  |
| Cantal TeL/USH                                  |                                                                                                  | Central e-mail                     |            |  |
| Telephone                                       | 38737906                                                                                         | Fan                                | 08/179666  |  |
| E-mail                                          | respace to a second second                                                                       | Website http:///                   |            |  |
| Date do celation                                |                                                                                                  |                                    |            |  |
| Farme Saridhean                                 |                                                                                                  | No. d' natraprisa                  |            |  |
| Hastast pige                                    | 109.08                                                                                           | fate de painement                  | 60101/2010 |  |
| Compto an Bernjee                               | 348-0087673-35                                                                                   |                                    |            |  |
| Assessor makege                                 | 1                                                                                                | Licences sumplitities              | 14         |  |
| Refusi                                          |                                                                                                  | Nontrer sor afte web legan         | R.         |  |
| President;                                      | Collignon Rathelie (10775787)                                                                    | Consister is LEWE your machine     |            |  |
| Secretaire                                      | Lines Rangall (12124320)                                                                         | Consister is SEWE page multifier   |            |  |
| Tréserter                                       | Capters 7444 Lot (1377704138)                                                                    | Definition is (PDW plane mash fige |            |  |
| Ligar                                           | Lative .                                                                                         | Groupment rigionale                | DEFL       |  |
| Mut de parce                                    |                                                                                                  | Movimum & Jacadement               |            |  |
|                                                 |                                                                                                  |                                    |            |  |

#### Rubrique « Activités »

#### Il s'agit des activités sportives du cercle.

| General Addivides Pedagoje Concort Instantion |                  |          |  |  |  |
|-----------------------------------------------|------------------|----------|--|--|--|
| Activites du cercle                           |                  |          |  |  |  |
|                                               | Legnes de manepe | Stapes   |  |  |  |
| Jamping                                       | ¥                | 8        |  |  |  |
| Dressage                                      | 2                | 8        |  |  |  |
| Complet                                       | V                | 8        |  |  |  |
| Attelage                                      | 8                | 8        |  |  |  |
| Endurance                                     | 8                | 8        |  |  |  |
| Harceball                                     | 8                | 8        |  |  |  |
| Voltige                                       | ¥.               | 8        |  |  |  |
| Reining                                       | 8                | 8        |  |  |  |
| Paraequestrian                                | 8                | 8        |  |  |  |
| Poney Cames                                   | 8                | 8        |  |  |  |
| TREC                                          | 2                | 8        |  |  |  |
| Yaseikan Bajutsu                              | 8                | 8        |  |  |  |
| Hippotherapie                                 | 8                | 8        |  |  |  |
| Jamperoas                                     | 8                | 8        |  |  |  |
| Promenades                                    |                  |          |  |  |  |
|                                               | Promesades       | Attelage |  |  |  |
| Promenades en groepe                          | 8                | 8        |  |  |  |
| Promenades individuelles                      | 8                | 8        |  |  |  |
| Chasse                                        | 8                | 8        |  |  |  |
|                                               |                  |          |  |  |  |

## Rubrique « Pédagogie »

# Il s'agit des activités pédagogiques du cercle.

| General Activities Privilipies Erro | (, Britegetter, )  |                  |  |
|-------------------------------------|--------------------|------------------|--|
| Formations specifiques / Brevets    | s                  |                  |  |
| Activites brevets                   | Recents classiques | Brevets attelage |  |
| Preparation and exertance           | 26                 | 0                |  |
| Organization of assertance 🛛        |                    |                  |  |
| Professeurs                         |                    |                  |  |
| Comps de sports                     |                    |                  |  |
|                                     | Out / Non          | Records par      |  |
| Totterroit                          | 23                 |                  |  |
| Servicetoriet                       | 13                 |                  |  |
| faternat .                          | 21                 |                  |  |

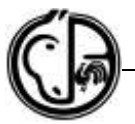

#### **Rubrique « Concours »**

#### Il s'agit des compétitions organisées par le cercle

| Deneral Activities Pathenale Dam | ment Installations |               |                    | Griegater . |
|----------------------------------|--------------------|---------------|--------------------|-------------|
| Concours                         |                    |               |                    |             |
|                                  | Organises          | Recorns per   |                    |             |
| Concours de club                 | Rep                |               |                    |             |
|                                  | ومتوجدة 🖾          | Classinger    | El Worwshad        |             |
|                                  | Dempe              | Esdurance     | IE vykipe          |             |
|                                  | C Comptet          | 10 Backing    | ERecedipation      |             |
| Concessors provincial            | Paren-             |               |                    |             |
|                                  | 10 avraina         | E stalage     | Encental           |             |
|                                  | Elizvenage         | E Sedulation  | El voltaje         |             |
|                                  | [1] Constat        | C Autorg      | III Farmerpeakter  |             |
| Densors communations             | No.                |               |                    |             |
|                                  | ET Surveyorg       | El stalage    | Electropical       |             |
|                                  | Dressage           | III Exclusion | III yottige        |             |
|                                  | III constat        | (1) Hairing   | III Ferrenziantian |             |
| Comments instantial              | faar .             |               |                    |             |
|                                  | 10 Jumping         | El attefage   | E Horastal         |             |
|                                  | ElGressage         | Enderletine   | III voltope        |             |
|                                  | El complet         | 10 Amining    | (C) Parameteristic |             |
| Concernational                   | Aue                |               |                    |             |
|                                  | (1) Jureping       | El Amelege    | Elforaded          |             |
|                                  | E Oranage          | Ci britanana  | 10 weiter          |             |
|                                  | El Constal         | Clausers,     | III Parameters     |             |

Seagabar.

#### Rubrique « Installations »

Dans cette rubrique, vous pouvez modifier les données concernant les installations et infrastructures de votre cercle.

Si vous avez un rond de longe, il sera considéré comme une piste. Ne mettez alors que le diamètre de celui-ci (ex. voir « piste 2 »).

| Second Automa Padagage Co | man in the state of the |     |                                  |                |       | Screphene. |
|---------------------------|-------------------------|-----|----------------------------------|----------------|-------|------------|
| Installations             |                         |     |                                  |                |       |            |
|                           | Tapes                   |     | Distantion                       | 844            |       |            |
| Dista 3                   | Para intereute          |     | 28 = 48 - 11 = 11                | Serv           | (*)   |            |
| Plate 2                   | Passessee               | (m) | 25 x m'xm.                       | ( Salar        | (w)   |            |
| Mate 2                    | Tata antañorre          | 121 |                                  | 5494           |       |            |
| Plate #                   | Pate addresses          |     | a                                | lice           | GI    |            |
| Piete 3                   | Passadarace             | 5+d | 18 x 28 mix m                    | 504            |       |            |
| Piete 0                   |                         | 1.  | w m.w.m.                         | 1              | (F)   |            |
| Chevans de manage         | E                       |     | Porregs de manage                |                |       |            |
| Location de chevane       | 90                      |     | Boxen /Bostiere                  | -16 a          | 96. a |            |
| Chill broom               | ×.                      |     | Chevaux de propriétaires         | 10             |       |            |
| Dortsie                   | 15                      |     | Moordana da Bita                 |                |       |            |
| ADEPS                     | 0                       |     |                                  |                |       |            |
| Attestation purgiers      | Ban                     |     | Watable jungs'h                  |                |       |            |
| Enfrastracture de clob    | Π.                      |     |                                  |                |       |            |
| Labels de quailté         |                         |     |                                  |                |       |            |
| Padagoge                  |                         |     | icole d'equitation aux           |                |       |            |
|                           |                         |     | 04/05/2010                       | 04/05/2010     |       |            |
| Infrastructure            |                         |     | Jumping: Sco. Dressage: Hor. Co. | splich; Nori   |       |            |
| Infrastructure            |                         |     | Janging have Dressages have Con  | ngiletti. 1000 |       |            |
| Istrastructure            |                         |     | Jumping from Dressages Not. Con  | wilet: Morr    |       |            |

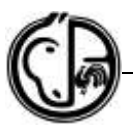

#### 2<sup>E</sup> PARTIE - MEMBRES

Membres Liste de membres Ajouter Renouvellement **1.** 'Liste de membres' – vous trouverez ici toutes les personnes qui sont membres de votre cercle pour l'année en cours, affiliés à la L.E.W.B. (= en ordre de licence pour l'année en cours) ou pas. Cette liste peut vous être utile pour répertorier tous les bénévoles, aidants, (grand-)parents... qui participent à la vie de votre club, mais qui n'ont pas nécessairement besoin d'une licence de cavalier en ordre.

Dans cette rubrique, vous pourrez vérifier si la personne est en ordre de licence (colonne : *En ordre Ligue*), la date à laquelle à été créée la fiche (*créé le*) et la colonne « *Actions* »

Si vous cliquez dans la colonne « *Actions* » sur le boutor Nous pourrez consulter la fiche personnelle du cavalier, c'est-à-dire les coordonnées générales du cavalier et en modifier certaines données (adresse, téléphone, date de naissance, etc.) dans l'onglet « *Affiliation* », la partie « *Adhésion* » vous permettra de consulter si le cavalier est en ordre de licence, depuis quand et si la carte de licence a déjà été imprimée... Vous pourrez également consulter les différents « *Brevets* » du cavalier et si éventuellement il est officiel de la Ligue, dans l'onglet « *Official* ».

Si à côté du bouton de la colonne « action » il y a une poubelle, cela signifie que cette personne est membre de votre cercle, mais soit elle n'est pas membre de la ligue (= licence non en ordre), soit elle est affiliée à la ligue via un autre cercle, vous pouvez dans ce cas, la supprimer de la liste des membres de votre cercle en cliquant sur la poubelle 🗑

| No, Fed.: | mann     | Prénam          |       | Miller:   | Pays     | Encorden lique- | Cree In    | Actions |
|-----------|----------|-----------------|-------|-----------|----------|-----------------|------------|---------|
| 10084371  |          |                 |       |           |          | Acr.            | 05/01/2010 | 8.8     |
| 10931609  | dite-et  | Marget          | 4180  | Hamor     | Selgion. | Clui            | 08/50/2010 | 1       |
| 10085364  | Adams    | Guillaume       | 4987  | Blaumont  | degium   | Cia)            | 20/01/2018 | 18      |
| 10228147  | Adams    | Paulte          | 49.07 | Stournort | Belgium  | Ovi             | 12/03/2018 | 120     |
| 10774797  | Aerooudt | <b>Xenadora</b> | 4180  | Hattica   | Reigium  | Out             | 21/64/2018 | 12      |
| 10087282  | Abert    | Lore            | 4140  | Spriment  | Selpium  | Oul             | 25/13/2018 | 1       |
| 10931794  | Allens   | Areefa          | 4918  | La Rold   | delgion: | Out             | 06/10/2018 | CR4     |
| 10033634  | Antinn   | Painty          | 4970  | Barahr    | Selpton  | Out             | 04/02/2018 |         |
| 10089363  | Autor    | Chine           | 4910  | Timus     | Belgun   | Cial .          | 17/03/2010 | (2)     |
|           |          |                 |       |           |          |                 |            |         |

**REMARQUE :** Il se pourrait qu'une poubelle apparaisse à côté d'une licence que vous avez créée ou renouvelée. Cela signifie que, lors de la création, vous avez oublié de remplir les champs « *adhésion LEWB* », ou que, lors du renouvellement, vous avez oublié de cliquer dans le champ « *montant* ».

Quelle est la solution ? Vous savez rattraper la situation en allant dans la fiche personnelle du cavalier, onglet « *adhésion* ». En bas de cette page, vous cliquez alors sur la phrase « *Faire membre de la LEWB* ».

<u>Attention</u> : si un de vos membres a une licence de compétition qui est en cours de traitement, il n'est pas encore membre de la ligue, car il manque le document ou le paiement, ne le mettez pas en ordre de licence de base via « equiclub » car vous allez écraser les données déjà encodées (montant, date de paiement ou de document).

2. 'Ajouter' – vous pourrez ajouter/créer ici un nouveau membre à votre cercle.
Entrez le nom et le prénom de la personne puis cliquez sur « chercher » (il faut au minimum 2 caractères par champ).

| Selection         |     |
|-------------------|-----|
| Nom (*)           | ver |
| Prénom (*)        | je  |
| Date de naissance |     |
| Chercher          |     |

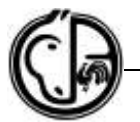

Ici 2 possibilités s'offrent à vous :

Soit le membre est <u>déjà existant</u> dans la base de données générale de la Ligue et il apparaît alors à l'écran. Dans ce cas, confirmez qu'il s'agit bien de la bonne personne en vérifiant la date de naissance et l'adresse. Il est très important d'éviter de créer des doublons. En effet, ces licences multiples pour un même cavalier risqueraient de lui porter préjudice à l'avenir (ex : différents brevets encodés dans différentes licences).

Si le numéro de licence existe déjà pour ce cavalier, vous avez le choix parmi 4 possibilités :

1 – **Faire membre du club et de la ligue à € x** « petite icône mauve » Faire membre du club et de la ligue à x € (voir tarif sur site www.lewb.be) => dans le cas d'une <u>nouvelle licence</u> prise entre le <u>1/01 et 31/08</u>.

2 – **Faire membre du club et de la ligue à € x** « petite icône bleue bleue aire membre du club et de la ligue à x € (voir tarif sur site www.lewb.be) => dans le cas d'une <u>nouvelle licence</u> prise entre le <u>1/09 et</u> <u>31/12</u>, qui couvre alors le cavalier pendant les 16 mois suivants.

3 – **Faire membre du club et PAS de la Ligue** « petite icône rouge i aire membre du club et pas de la ligue => dans le cas d'une personne ne pratiquant pas l'équitation et qui désire être membre de votre cercle. Par exemple : pour répertorier tous les bénévoles, aidants, (grand-)parents... qui participent à la vie de votre club, mais qui n'ont pas nécessairement besoin d'une licence de cavalier en ordre.

4 – **Faire membre de mon club** « petite icône verte » Faire membre de mon club => dans le cas ou le cavalier est déjà en ordre auprès de la ligue (= licence en ordre) via un autre cercle mais désire être membre de votre cercle.

 Soit le membre <u>n'existe pas</u> dans la base de données, alors cliquez sur « *nouveau* ». Un message apparaît afin de confirmer l'ajout d'un nouveau membre cliquez sur « OK ».

| Selection                                                               |          | _   |
|-------------------------------------------------------------------------|----------|-----|
| Nom (*)                                                                 | 1927     |     |
| Poinam (*)                                                              | Fuc      |     |
| Date de naissance                                                       |          |     |
| Chesher                                                                 | Marchine | J., |
|                                                                         |          |     |
| Disold, auton mambre insuid.<br>Veullag yous ajouter on nouveau mambre? |          |     |

Vous arriverez sur une page intitulée « *Ajouter un membre* » où l'on vous demande de compléter les informations nécessaires et utiles à la création d'une fiche dans la base de données pour le membre : nom, prénom, date de naissance, adresse, ...

Dans la partie intitulée « *Adhésion LEWB* » utilisez le menu déroulant « *Ligue* » et « *Licence* » pour choisir « *LEWB* » et « *L-01* » (<u>pas d'autre choix mais obligatoire</u>).

#### Adhésion LEWB

| Ligue   | LEWB |  |
|---------|------|--|
| Licence | L-01 |  |

Ensuite cliquez sur « Enregistrer ». Une fois l'enregistrement terminé un n° de licence est attribué au membre. Vous pourrez alors consulter les autres parties de la fiche (Adhésion, brevet, officiel).

<u>Attention</u> : si vous ne remplissez pas ce champ « ligue » et « licence », la personne sera membre UNIQUEMENT de votre cercle, et PAS DE LA LIGUE (= licence non en ordre), vous aurez toutefois la possibilité de l'affilier à la ligue en allant dans la partie « *adhésion* » et en cliquant sur l'icône bleu « *faire membre de la LEWB* ».

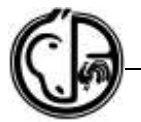

**3.** 'Licence de compétition' - Via ce module, vous pouvez faire membre de votre cercle, un cavalier qui désire prendre une licence de compétition.

<u>ATTENTION</u> : Ceci fonctionne UNIQUEMENT pour les cavaliers ayant une licence de compétition minimum « 02 » en ordre l'année précédente. Ce système NE fonctionne donc PAS pour les toutes nouvelles licences de compétition. Pour savoir comment mettre en ordre une toute nouvelle licence de compétition, veuillez vous référez à la rubrique spécifique ci-dessus de ce tutoriel.

Vous devez, tout d'abord, faire une recherche soit sur le n° de licence (8 chiffres) soit sur le nom **ET** prénom du cavalier. Le cavalier apparaîtra sur le bas de l'écran.

| Nor desirations of                                                                                                    |                             |                        |                          |                           |          |          |          |            |                          |
|----------------------------------------------------------------------------------------------------|-----------------------------|------------------------|--------------------------|---------------------------|----------|----------|----------|------------|--------------------------|
| Comments the correla                                                                                                    | Selection                   |                        |                          |                           |          |          |          |            |                          |
|                                                                                                    | its. (in the de linester of | crokent & chiffred (7) | 1 C .                    |                           |          |          |          |            |                          |
| Mandona 10                                                                                                    | (march (*)                  |                        | 246                      |                           |          |          |          |            |                          |
| sats the statistics.                                                                                                    | Preform (*)                 |                        | (dia                     |                           |          |          |          |            |                          |
| Abuter                                                                                                    | Acole unsurement aut.       | mains it implifies     | e primmum + (Q + en cebe | de tueros facries passio. |          |          |          |            |                          |
| Inseit de compétities                                                                                                    | Gaute                       |                        |                          |                           |          |          |          |            | Housens                  |
| Income and                                                                                                    | E Fare manthie du te        | ride                   |                          |                           |          |          |          |            |                          |
| and the second second s | Halfed.                     | Num                    | Friends                  | Date de raturates         | ()<br>() | Wite     | Page     | Ginde      | Alester                  |
| 1 Marco                                                                                                    | NOTIONALLY.                 | Sma                    | Charine                  | INCOMPANY NO.             | 807      | Carlot 1 | Belgion. | Avera dati | 12                       |
|                                                                                                    |                             |                        |                          |                           |          |          |          | 17ana.mmm  | ne en 250 le PAN Julie 5 |
| Assertance alleges                                                                                                    |                             |                        |                          |                           |          |          |          |            |                          |
| Advenue .                                                                                                    |                             |                        |                          |                           |          |          |          |            |                          |
|                                                                                                    |                             |                        |                          |                           |          |          |          |            |                          |
| Reports                                                                                                    |                             |                        |                          |                           |          |          |          |            |                          |
| Links of another to                                                                                                    |                             |                        |                          |                           |          |          |          |            |                          |
| material and design                                                                                                    |                             |                        |                          |                           |          |          |          |            |                          |
| And a local division of the local division of the local division o |                             |                        |                          |                           |          |          |          |            |                          |
| COMPRESS /                                                                                                    |                             |                        |                          |                           |          |          |          |            |                          |
|                                                                                                    |                             |                        |                          |                           |          |          |          |            |                          |
|                                                                                                    |                             |                        |                          |                           |          |          |          |            |                          |

Vous devez ensuite cliquer sur le petit carré vert en bout de ligne <sup>4</sup> « *Faire membre du club et PAS de la ligue* ».

Le cavalier apparaît désormais dans votre liste de membre. Vous venez de mettre votre **cachet virtuel** sur la licence de ce cavalier. Vous avez fini votre travail.

C'est ensuite au cavalier **lui-même** de rentrer dans son profil sur le site « www.equibel.be » avec son n° de licence et son mot de passe afin de finaliser la mise en ordre de sa licence. Il devra choisir les éléments suivants : groupement et type de licence. Il finalisera la mise en ordre de sa licence par le paiement ONLINE de celle-ci. Pour plus de détails sur la mise en ordre d'une licence de compétition, veuillez lire la rubrique ci-dessus.

**4.** 'Renouvellement' – Vous trouverez ici toutes les personnes en ordre l'année précédente.

| Faire m | mbre 1200    |
|---------|--------------|
| Fairs m | mbre LEWI    |
|         |              |
| 6.10    | 6.27         |
|         |              |
|         |              |
| 0       | - C          |
| 9       | -0           |
| 0       | 0            |
| 0       | 0            |
|         | 0<br>11<br>0 |

Les personnes apparaitront dans différentes couleurs :

- En vert clair/foncé : les personnes pour lesquelles une démarche a déjà été faite au niveau du club ou de la LEWB ;
- En bleu : les personnes en traitement ;

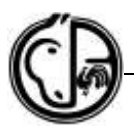

- En noir : les personnes pour lesquelles vous avez la possibilité de renouveler la licence :
  - Dans la colonne « Ajouter », le champ (petite case à cocher) n'est actif que si la personne n'est pas en ordre de licence, elle est seulement membre de votre club. Si, par la suite vous désirez la faire membre de la Ligue, vous devez alors retourner dans la 'Liste de membres', cliquer sur la personne concernée (en bout de ligne « Actions ») et dans la rubrique « Adhésion » en bas de page vous avez la possibilité de « Faire membre de la L.E.W.B. ».
  - La colonne « Faire membre LEWB » signifie à ce moment que le cavalier sera en ordre de licence, vous devez choisir entre la licence à x € (entre 1/01 et 31/08) et la licence à x € (à partir du 1/09 et valable pour les 16 mois suivants). Dans ce cas, la personne devient également membre de votre club (voir tarif sur site www.lewb.be).

Une fois que vous avez sélectionné tous les cavaliers à renouveler, cliquez sur « *Enregistrer* » dans le bas de la page.

#### <u> 3E PARTIE – EXAMEN</u>

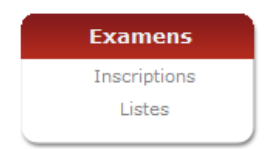

Cet onglet vous permet l'inscription des cavaliers en ordre de licence (même d'autres cercles) à une session d'évaluation organisée par votre propre cercle.

'Inscriptions' – Vous devez introduire le n° de licence ou le nom et prénom du cavalier et cliquez sur « Chercher ». Le détail de de la session d'évaluation s'affiche : date, nom du juge et les différents brevets.

20/12/2010

Inscription examen - Nathalie Collignon (10775789)

| Exones  | Nivenu              | Dele       | Examinateur     |
|---------|---------------------|------------|-----------------|
| La Reid | Etrier et 1er Degré | 38/12/2010 | Amanda Delcourt |
|         |                     |            | -               |

Si le brevet est en **rouge** : Cela signifie que le candidat ne peut pas s'inscrire à cette évaluation. Pour connaitre la raison du refus, positionnez votre souris sur la petite croix rouge, sans cliquer dessus.

Promier Degre Pour passes in previous degré il faut le lineart etter d'ur }

Si le brevet est en **bleu** : Cela signifie que le candidat peut s'inscrire à cette évaluation. Cliquez alors sur la « petite croix bleue », une demande de confirmation pour l'inscription vous sera demandée. Finalement, un encart vert vous confirmera l'inscription.

Etrier d'Argent Si le brevet est en **vert** : cela signifie que le candidat est déjà inscrit pour cette évaluation. Evier d'Or 30/12/2010

'Listes' – Vous permet de consulter les différentes sessions d'évaluation organisées par votre cercle.

Vous trouverez le lieu, le niveau de la session d'évaluation, la date de l'évaluation, la date de clôture des inscriptions dans le module informatique et le nom du juge.

En bout de ligne, vous trouverez la colonne « *Listes* » avec une petite croix verte sur

laquelle vous pouvez cliquer <sup>IIII</sup>. Cet onglet « *Listes* » vous permet de consulter les cavaliers inscrits pour cette session et éventuellement, en supprimer en cliquant sur la

petite croix rouge en bout de ligne 🔛 .

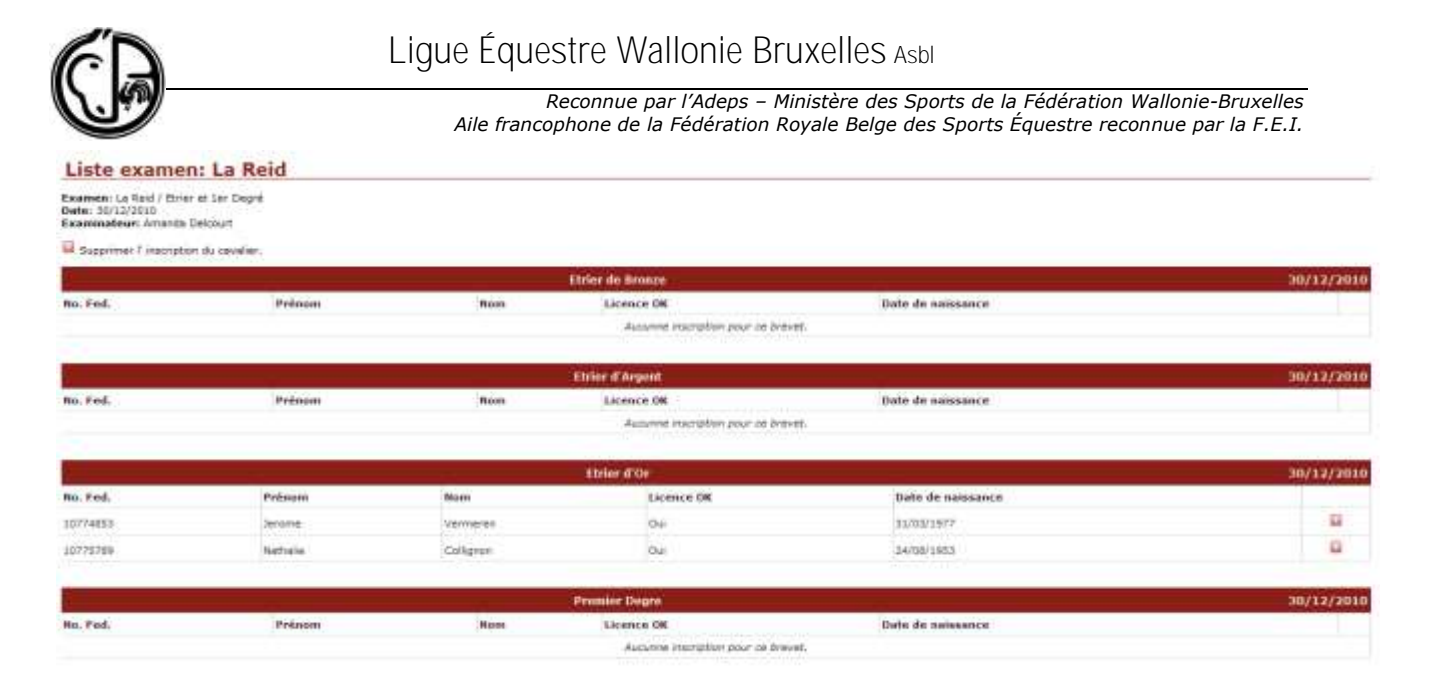

# <u> 4<sup>E</sup> PARTIE – PONY GAMES</u>

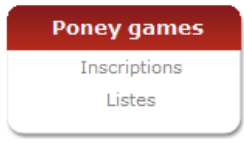

Cette partie du module est exclusivement réservée aux cercles signalés comme participant à, ou organisant des concours de Pony Games. Si nécessaire, une formation spécifique leur est donnée. Veuillez envoyer votre demande à <u>pony.games@lewb.be</u>.

#### 5<sup>E</sup> PARTIE – RAPPORTS

| Rap      | ports   |
|----------|---------|
| Liste de | membres |
| Anciens  | membres |

. .

.

1) 'Liste de membres' – Vous permet de sortir une liste de vos membres triés sur base de différents critères.

| Date de naixazon pusqu'a  | 1 1                                     | Date de velacerce de | 1     |  |
|---------------------------|-----------------------------------------|----------------------|-------|--|
| Sece                      | Tous Cherryne Cherryne                  | Catégorie d'age      | 1     |  |
| Code postal de            |                                         | Cade postal jusqu'a  |       |  |
| Раук                      |                                         |                      |       |  |
| Licence                   | ( ) ( ) ( ) ( ) ( ) ( ) ( ) ( ) ( ) ( ) | Amarine              |       |  |
| icence min.               |                                         | licence max.         | (m)   |  |
| icerce DK ligue (*)       | Tout O Out O Non                        | Année                | 2010  |  |
| Nerriore de la ligue (**) | Tous C Out C Non                        |                      |       |  |
| Ď4                        | Inere lies                              | Boite                | HTHE. |  |

(\*\*) Tout les membres et qu' sont membre de la ligue

- Restandan
- 2) 'Anciens membres' Il s'agit de la liste des membres de votre cercle en ordre de licence durant l'année précédente.

#### 6<sup>E</sup> PARTIE – DIVERS – CONTACT

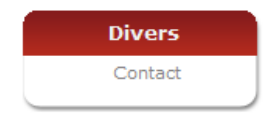

Cette partie vous permet de poser vos questions par l'envoi d'un e-mail au service responsable d'Equiclub, auquel nous répondrons dans les plus brefs délais.

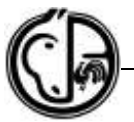

# UN DÉFIBRILLATEUR EXTERNE AUTOMATIQUE ? POURQUOI ?

Dans l'article 4 du décret sur le sport du 8 décembre 2006, la Communauté française a prévu ce point :

Les fédérations sportives s'engagent à ce que ses cercles affiliés ne pratiquent leurs activités sportives que dans des infrastructures sportives équipées d'un DEA. En outre, les fédérations sportives s'engagent à ce que ses affiliés veillent à l'information et à la formation régulière à l'usage d'un DEA, ainsi qu'à la participation de membres du cercle, et/ou de leur organisation, à cette formation.

En 2013, tous les cercles affiliés à la LEWB ont été informés de cette disposition sachant qu'aucune sanction ne serait prise par la LEWB en cas de non-respect de cette règle. Fin 2014, nous vous avons également informé qu'à partir du 1er janvier 2015, le Ministère des Sports appliquerait ce décret.

Comprenez bien que **cette obligation ne vient pas de la LEWB** mais est bel et bien une obligation ministérielle coulée dans la Loi. La LEWB ne peut donc que s'y conformer.

#### Précision au sujet de cette obligation :

- Cette obligation est la même pour tout club sportif affilié à une fédération reconnue par le Ministère des Sports et possédant une infrastructure sportive (1 boxe et 1 rond de longe, c'est une infrastructure sportive), que le club soit grand ou petit, public ou privé et le Ministère des Sports, par l'intermédiaire de l'Adeps se réserve le droit d'effectuer inopinément des contrôles.
- En cas de contrôle, la seule sanction prévue actuellement par le législateur est un retrait et une interdiction de toute subvention.
- La LEWB n'a AUCUN ACCORD avec AUCUNE SOCIÉTÉ pour la commercialisation des défibrillateurs.

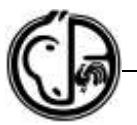

# LA PÉDAGOGIE À LA LEWB

#### Comment organiser un passage de brevets ?

Voici les conditions d'organisation qu'un cercle doit remplir pour pouvoir organiser une session d'évaluation :

- Le cercle doit être en ordre d'affiliation auprès de la LEWB.
- Etablir la liste des types de brevets que vous voulez organiser :
  - Licols : organisation/juge interne au Cercle affilié ;
    - Étriers de couleurs : organisation/juge interne, brevets réservés aux Cercles labellisés Poney Club Wallonie-Bruxelles ;
    - Étriers de Bronze et d'Argent : jugé par un Moniteur Diplômé Adeps, licencié
       F, peut être interne au Cercle.
    - Étriers d'Or et 1<sup>er</sup> Degrés: jugé par un Moniteur Diplômé Adeps, licencié F, extérieur au Cercle et faisant partie du Pool des juges.
- Pour l'Etrier d'Or et le 1<sup>er</sup> Degré, le cercle doit être en ordre de label. Vous trouverez plus de détails sur les labels sur notre site « www.lewb.be » – 'Services' – 'Clubs et cercles' – 'Label LEWB'.
- Avoir contacté un juge qui est disponible à la date souhaitée. Vous trouverez la liste des Moniteurs diplômés Adeps, en ordre de licence F sur « www.lewb.be » – 'Services' – 'Pédagogie' – 'Liste Moniteurs Diplômés'.
- La demande d'organisation d'une session d'évaluation doit être faite auprès de virginie.lamette@lewb.be 30 jours avant la date de l'évaluation en précisant le type de brevet(s) ainsi que le nom du juge ou via le formulaire en ligne disponible sur le site de la LEWB ('Services' 'Pédagogie' 'Organiser une session d'évaluation').
- Lorsque la session d'évaluation est validée par la commission pédagogique, celle-ci se trouve sur le site « www.lewb.be » – 'Services' – 'Pédagogie' – 'Session d'évaluation : Calendriers et Résultats' – 'Calendrier des sessions d'évaluation : Étriers et 1<sup>er</sup> Degré'.
- Ensuite, au plus tard 10 jours avant la date de l'évaluation, transmettre le nombre exact et les noms des candidats par brevet. Vous pouvez compléter ces informations via « Equiclub » ou par e-mail à <u>virginie.lamette@lewb.be</u>. Veillez à respecter le délai des 10 jours à l'avance, afin que nous puissions envoyer les questionnaires au juge à temps.
- La totalité du montant des inscriptions doit être retournée à la LEWB, qui prend en charge la gestion administrative des brevets :
  - o formation/recyclage des juges et octroi des labels,
  - o vérification manuelle du bon ordre des candidats,
  - o impression des documents QCM, certificat de réussite, protocole d'évaluation,
  - encodage manuel des résultats,
  - production de la carte de brevet en plastique et les différents envois postaux.

Chaque club organisateur peut demander un montant complémentaire pour l'utilisation des infrastructures, l'organisation de la session et/ou éventuellement la location des poneys/chevaux de manège. Pour les Cercles/Clubs/Manèges, veuillez demander les détails administratifs à <u>virginie.lamette@lewb.be</u>.

- Le jour de l'évaluation, vérifier avec le juge que les feuilles de résultats soient complétées lisiblement avec les numéros de licence des participants, et les envoyer à la LEWB, le plus vite possible.
- Compléter, avec le juge, la feuille de décompte et régler le solde sur le compte de la LEWB BE31 0682 2800 1355 au plus vite.
- Les résultats seront encodés dans notre base de données dès réception des documents et du paiement.

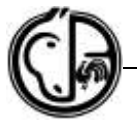

#### Comment s'inscrire en tant que cavalier à un passage de brevets ?

- Les cavaliers doivent s'inscrire directement dans le cercle équestre organisateur. La LEWB ne prend aucune inscription.
- Le cavalier doit être en ordre de licence avant de se présenter à l'évaluation.

#### **Comment se procurer le manuel pédagogique ?**

- Vous pouvez venir les chercher directement dans nos bureaux (Rue de la Pichelotte 11 à 5340 Gesves). Vous trouverez le tarif sur notre site dans la rubrique destinée à cet effet. Une réduction est prévue à partir de 5 manuels pédagogiques achetés en même temps.
- Si vous ne souhaitez pas vous déplacer, il vous suffira de verser le montant de votre commande aux tarifs décrits sur notre site (+frais de port) sur le compte de la LEWB BE31 0682 2800 1355 (BIC : GKCCBEBB) avec en communication : « Manuel pédagogique + vos coordonnées postales complètes ». Votre commande vous sera livrée sous 12 jours ouvrables. Les frais de port sont calculés par unité ou par envoi groupé à partir de 5 manuels.

## COMMENT OBTENIR UN LABEL POUR MON CERCLE ?

- 1. Lire attentivement le « règlement des Labels » disponible sur notre site « www.lewb.be » – 'Services' – 'Documents' – Pédagogie : Règlement Pédagogique édition actuelle.
- Remplir le « tableau récapitulatif des labels » : bien suivre le mode d'emploi. Ce document se trouve sur « www.lewb.be » – 'Services' – 'Clubs et cercles' – 'Obtenir un label LEWB' – Tableau récapitulatif des labels.
- 3. Envoyer le document à : alison.fraikin@lewb.be.
- 4. Visite éventuelle de votre Club, par une personne mandatée par la LEWB.
- 5. Après une période non définie, réception d'une lettre d'approbation vous invitant à verser le montant défini dans la liste des tarifs disponible sur le site internet.
- 6. Envoi d'une plaquette à apposer dans votre Club, comportant le niveau de labellisation, et les années de validité (3 ans).

## **COMMENT DEVENIR MONITEUR SPORTIF**

Avant tout, posez-vous les questions suivantes :

- 1. Quel est votre âge ?
- 2. Êtes-vous en possession d'un Brevet capacitaire reconnu par la LEWB ?
- 3. Vous avez un minimum de 10 années d'expérience dans l'enseignement de l'équitation ou vous n'avez jamais donné cours ?
- 5. Préférez-vous encadrer des cavaliers débutants jusqu'au 1<sup>er</sup> Degré ?
- 6. Voulez-vous vous spécialiser dans l'encadrement de l'une des 8 disciplines reconnues par la FEI ?

Une fois votre profil établi, vous pouvez vous lancer dans la lecture des différents types de formation possible et de nos cahiers des charges sur « www.lewb.be » – 'Services' – 'Pédagogie' – 'Formations de cadres sportifs'.

D'autres questions en suspens ? Contactez-nous à commission.pedagogique@lewb.be ou au 083/23 40 75 (voir disponibilité dans la rubrique `Contact' du site <u>www.lewb.be</u>).

| 6D    | Ligue Équestre Wallonie Bruxelles Asbi                                                                                                    |  |  |  |
|-------|----------------------------------------------------------------------------------------------------|--|--|--|
|       | Reconnue par l'Adeps – Ministère des Sports de la Fédération Wallonie-Bruxelles<br>Aile francophone de la Fédération Royale Belge des Sports Équestre reconnue par la F.E.I. |  |  |  |
| NOTES |                                                                                                    |  |  |  |
|       |                                                                                                    |  |  |  |
|       |                                                                                                    |  |  |  |
|       |                                                                                                    |  |  |  |
|       |                                                                                                    |  |  |  |
|       |                                                                                                    |  |  |  |
|       |                                                                                                    |  |  |  |
|       |                                                                                                    |  |  |  |
|       |                                                                                                    |  |  |  |
|       |                                                                                                    |  |  |  |
|       |                                                                                                    |  |  |  |
|       |                                                                                                    |  |  |  |
|       |                                                                                                    |  |  |  |
|       |                                                                                                    |  |  |  |
|       |                                                                                                    |  |  |  |
|       |                                                                                                    |  |  |  |
|       |                                                                                                    |  |  |  |
|       |                                                                                                    |  |  |  |
|       |                                                                                                    |  |  |  |
|       |                                                                                                    |  |  |  |
|       |                                                                                                    |  |  |  |
|       |                                                                                                    |  |  |  |
|       |                                                                                                    |  |  |  |
|       |                                                                                                    |  |  |  |
|       |                                                                                                    |  |  |  |
|       |                                                                                                    |  |  |  |
|       |                                                                                                    |  |  |  |
|       |                                                                                                    |  |  |  |

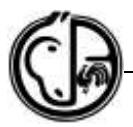

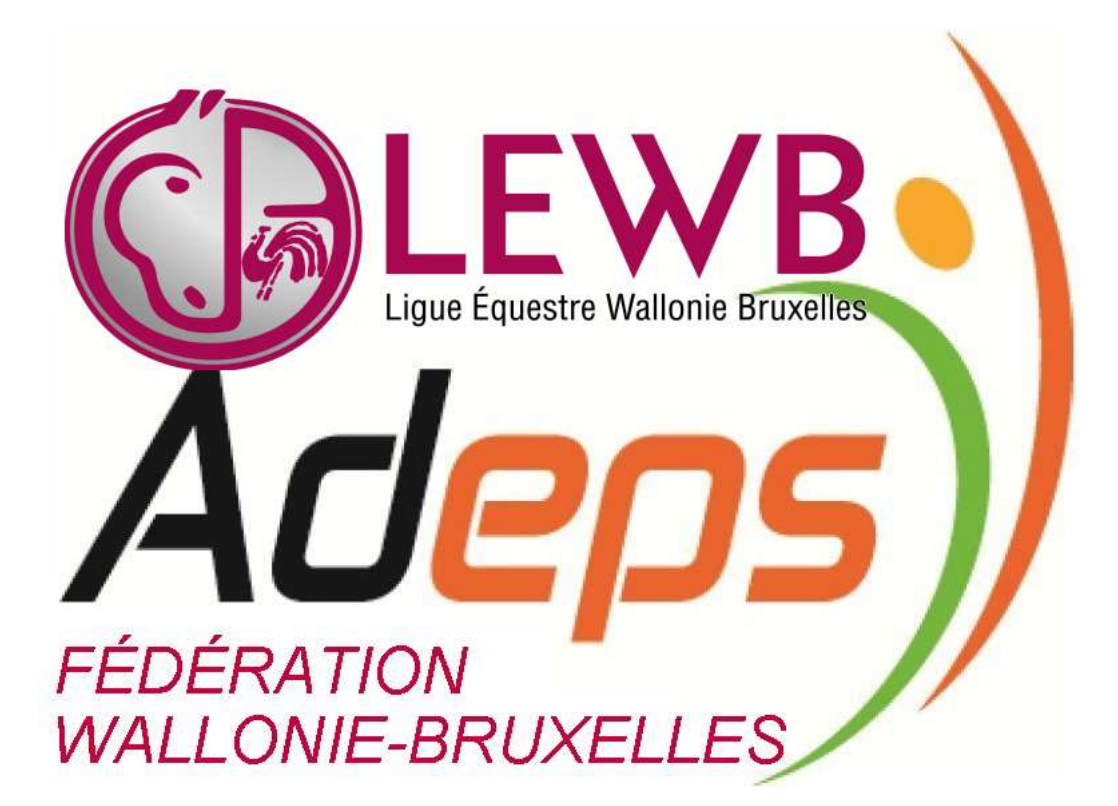

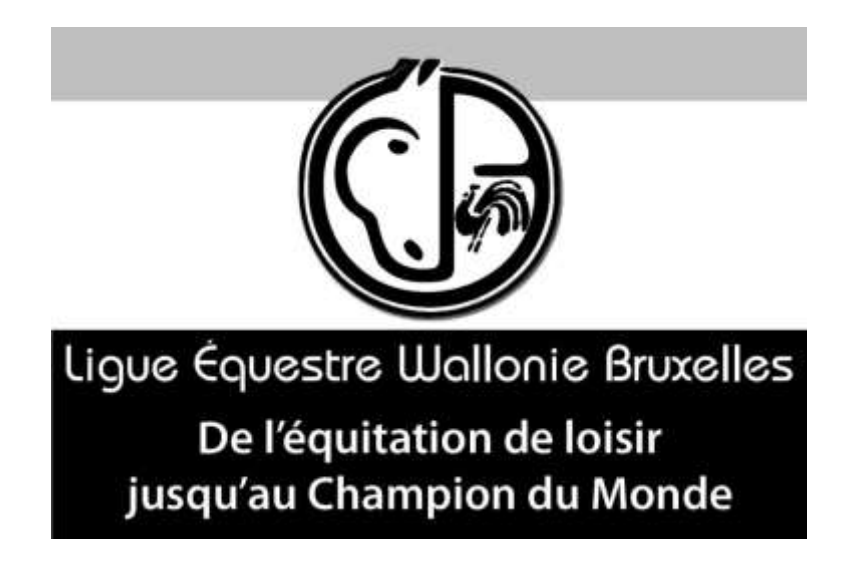